# GUIDE INSCRIPTIONS WEB UL

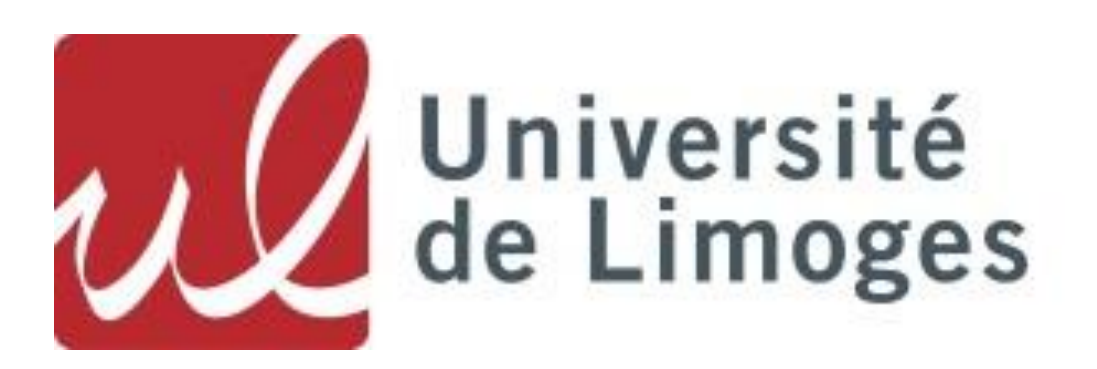

12/06/2023 Année universitaire 2023/2024

# GUIDE D'INCRIPTIONS WEB UL

# Année universitaire 2023/2024

L'objectif de ce guide est de décrire les différentes procédures pour l'inscription dématérialisée. Il faudra donc vous reporter, à l'aide du sommaire, à la rubrique correspondant à votre situation.

La méthode est présentée de façon détaillée. Les étapes à suivre sont expliquées pas à pas.

La création de ce guide a pour but de simplifier et d'améliorer la communication des procédures d'inscription en ligne de l'Université de Limoges.

Nous vous conseillons de consulter le site internet de l'Université de Limoges. Sur celui-ci vous trouverez plus de détails sur l'organisation des inscriptions. (www.unilim.fr/ => Admission => S'inscrire ou se réinscrire)

# Calendrier des inscriptions administratives 2023-2024

Les inscriptions dématérialisées se font en se connectant sur <u>https://inscription.unilim.fr/</u> aux dates suivantes :

Pour une 1<sup>ère</sup> inscription à l'Université de Limoges :

du 04 juillet 2023 (9 heures) au 21 juillet 2023 (12 heures) et du 22 août 2023 (9 heures) au 30 septembre 2023.

Pour une réinscription à l'Université de Limoges :

du 03 juillet 2023 (9 heures) au 21 juillet 2023 (12 heures) et du 22 août 2023 (9 heures) au 30 septembre 2023.

Période de fermeture estivale de la plateforme d'inscription :

du vendredi 21 juillet 2023 (à compter de 12h) au lundi 21 août 2023 inclus.

Pour connaître les dates d'inscription en doctorat, merci de vous adresser directement au collège doctoral.

Une hotline sera également mise en place du 03 juillet au 21 juillet puis du 22 août au 30 septembre 2023 au 05.87.50.68.68 ou par courriel via le formulaire d'assistance accessible en ligne afin de répondre à toutes vos questions sur les procédures d'inscription administrative à l'Université de Limoges.

En cas de difficultés : Si vous rencontrez des perturbations sur votre navigateur web lors de votre inscription en ligne, nous vous recommandons d'utiliser prioritairement le navigateur Chrome.

# Table des matières

| I.   | Vous êtes un futur étudiant de l'université de Limoges           | 3  |
|------|------------------------------------------------------------------|----|
| II.  | Vous êtes étudiant ou ancien étudiant de l'université de Limoges | 17 |
| 111. | Service numérique des pièces justificatives                      | 27 |
| IV.  | Carte étudiante                                                  | 30 |

# I. VOUS ETES UN FUTUR ETUDIANT DE L'UNIVERSITE DE LIMOGES

Vous vous inscrivez pour la première fois et êtes titulaire d'un diplôme français. Inscrivez-vous en ligne du 04 juillet 2023 (9h) au 21 juillet 2023 (12h) et du 22 août 2023 (9h) au 30 septembre 2023.

1. Récupérez votre attestation d'acquittement de la Contribution Vie Etudiante et de Campus (CVEC) sur le site <u>https://cvec.etudiant.gouv.fr/</u>

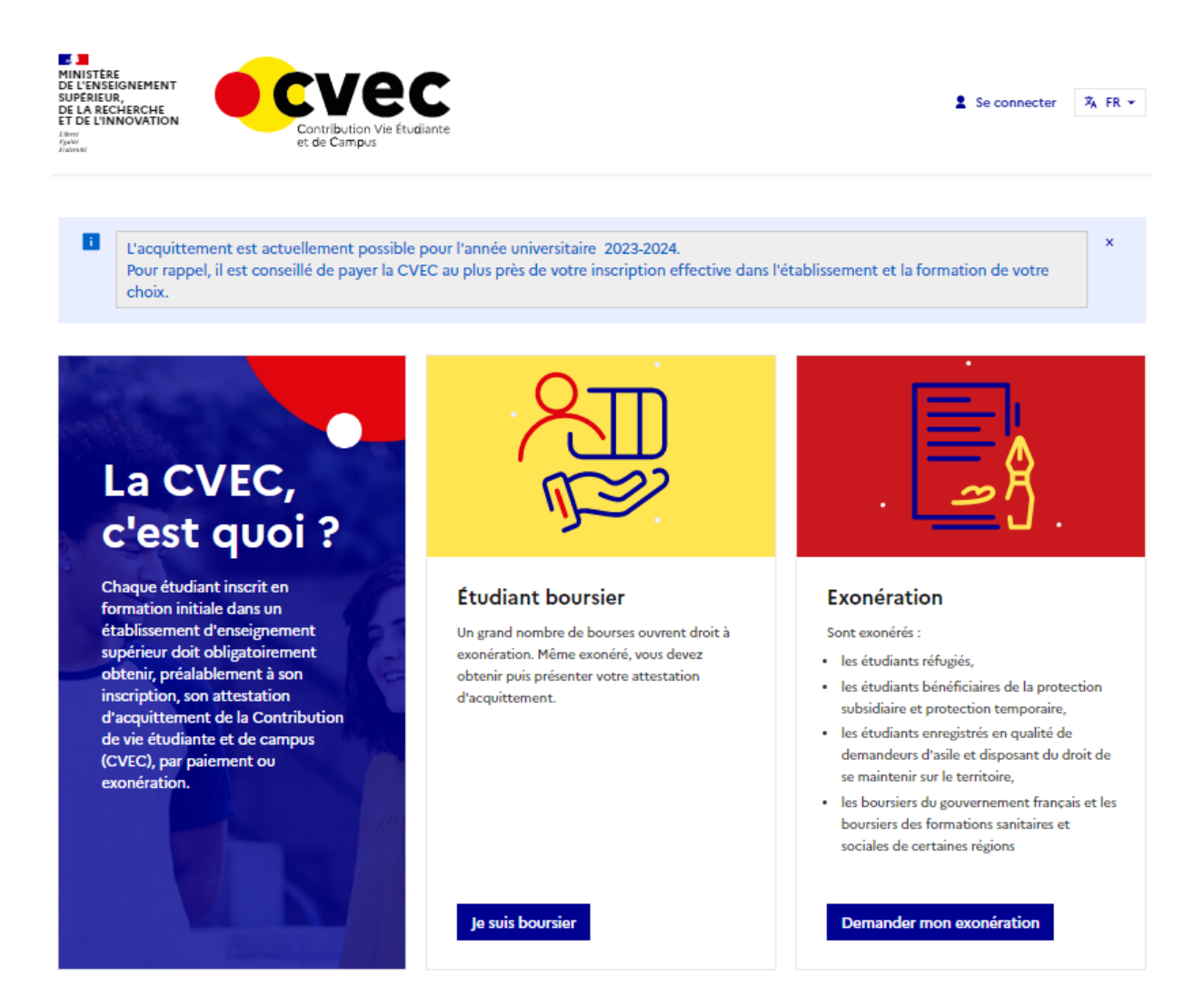

- 2. Connectez-vous sur le site https://www.inscription.unilim.fr pour vous inscrire administrativement à l'Université de Limoges.
- 3. Cliquez sur Inscription en ligne

| • | Lycéen candidat sur Parcoursup :                      | Procédure d'inscription dématérialisée et paiement<br>des droits d'inscription en ligne :                                    |
|---|-------------------------------------------------------|----------------------------------------------------------------------------------------------------|
| • | Étudiant accepté sur e-candidat :<br>(hors-doctorant) | Inscription en ligne                                                                                                    |
|   | Étudiant accepté sur Etudes en France :               | Merci d'utiliser un ordinateur pour consulter ce site, certaines<br>pages peuvent ne pas s'afficher correctement sur mobile. |
|   |                                                       |                                                                                                    |
|   |                                                       |                                                                                                    |

4. Saisissez votre numéro candidat et date de naissance

| Identifiez-vous | Inscription administrative Valider votre c                                                                         | ompte Unilim     | Déposer vos pièces<br>justificatives | Inscription(s)<br>complémentaire(s |
|-----------------|----------------------------------------------------------------------------------------------------|------------------|--------------------------------------|------------------------------------|
|                 | Dáið semdidet svínssrit á                                                                                          | III Inii comaité |                                      |                                    |
|                 | N° étudiant ou candidat                                                                                            | Date de          | e naissance                          |                                    |
|                 | 6 à 8 caractères<br>Si vous possédez déjà un numéro d'étudiant<br>de l'Université de Limoges, merci de l'utiliser, | jj / mm / aaaa   |                                      |                                    |
|                 | sinon utilisez votre numero de candidat.                                                                           |                  |                                      |                                    |
|                 |                                                                                                    |                  |                                      | Suivant >                          |

Cliquez sur confirmer pour valider votre identité :

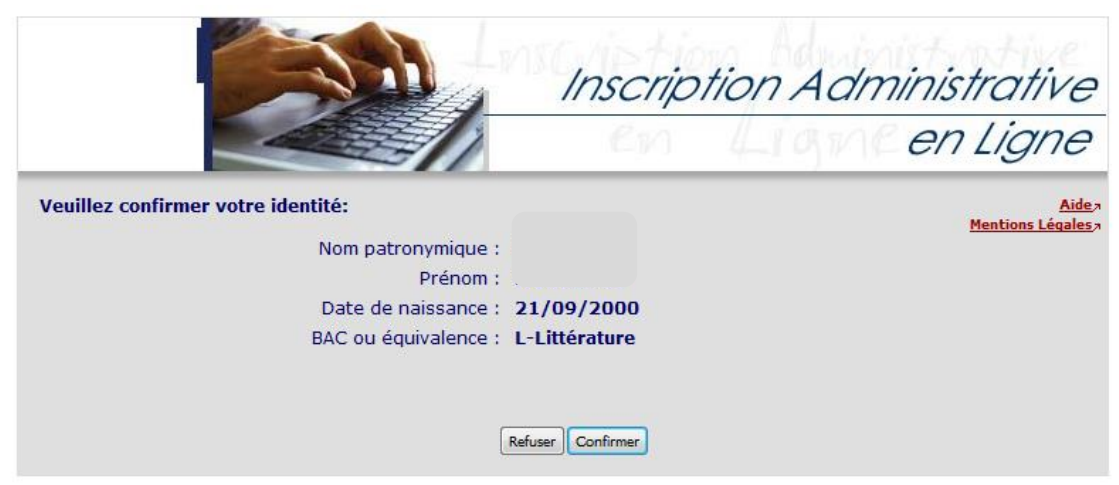

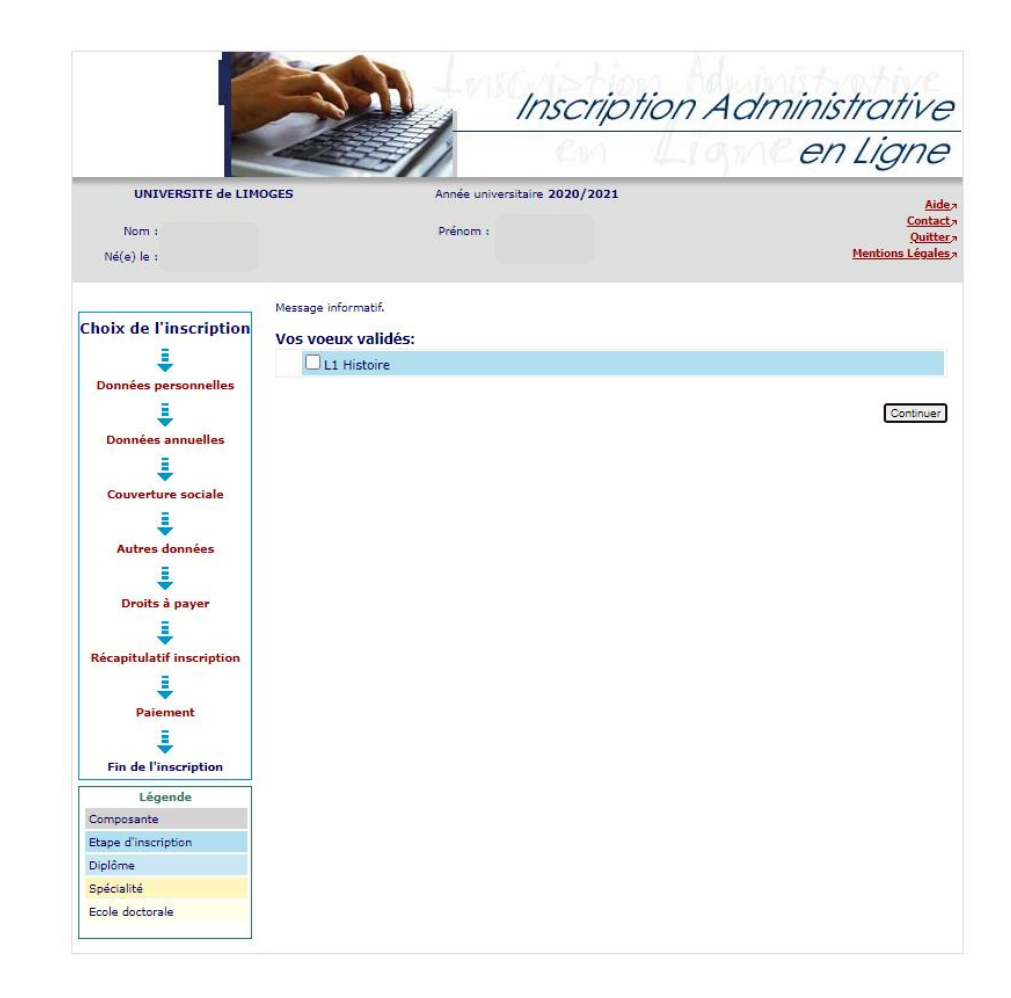

5. Sélectionnez votre vœu et cliquez sur continuer pour valider votre choix

Complétez le diplôme pour chaque inscription

|                           |                                  | nscription Administrative |
|---------------------------|----------------------------------|---------------------------|
|                           |                                  | en Ligne en Ligne         |
| UNIVERSITE de LIMO        | GES Année universitair           | e 2019/2020               |
| Nom : (                   | Prénom :                         | <u>Contact</u><br>Ouitte  |
| Né(e) le :                |                                  | Mentions Légales          |
| Choix de<br>l'inscription | Titre(s) d'accès externe(s) 🛙    |                           |
| ÷                         | L1 Droit (Limoges)               |                           |
| onnées personnelles       | Année d'obtention :              | 2018/2019                 |
| 1                         | Diplôme :                        | Aucun diplôme (bac) 🗸     |
| Données annuelles         | Pays :                           | FRANCE                    |
| =                         | Département (si pays = France) : | CORREZE                   |
| ÷                         | Type d'établissement :           | Lycee 👻                   |
| ouverture sociale         | Précisez l'établissement :       |                           |
| ÷                         | LYCEE GENERAL D ARSONVAL         |                           |
| Autres données            |                                  | Continuer                 |
| 1                         |                                  | Contract                  |
| Droits à payer            |                                  |                           |
| = (                       |                                  |                           |
| apitulatif inscription    |                                  |                           |
| Į                         |                                  |                           |
| Paiement                  |                                  |                           |
| -                         |                                  |                           |
| ÷                         |                                  |                           |

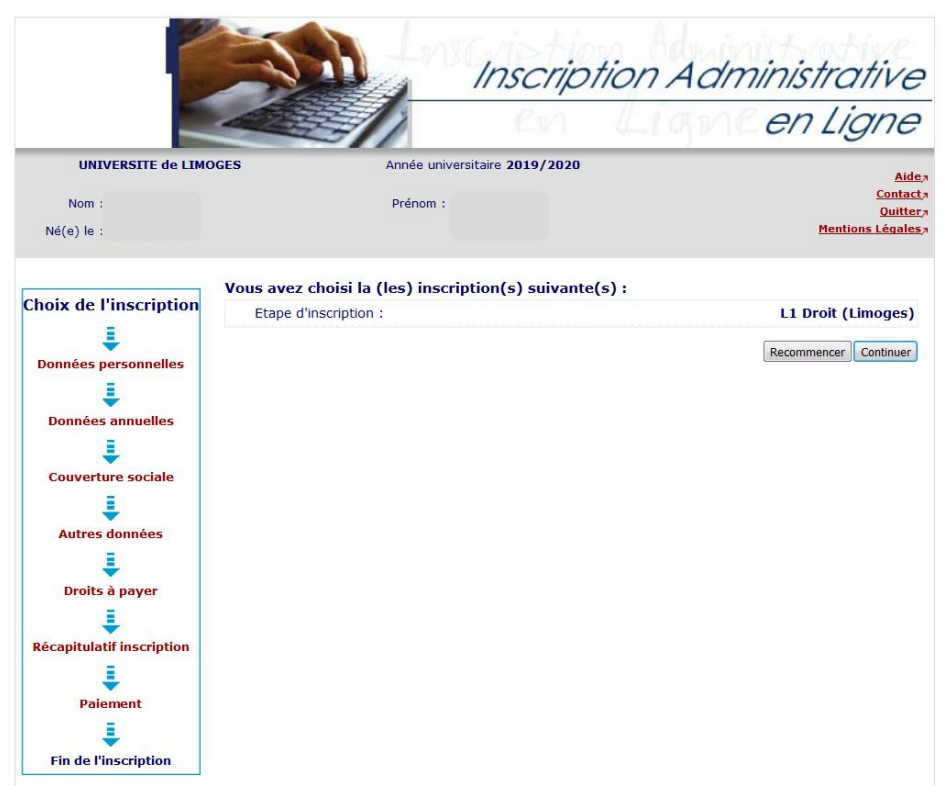

Vous obtenez le récapitulatif du choix de votre inscription

6. Vérifiez et complétez vos données personnelles

Remarque : il est fortement recommandé de vérifier votre numéro CVEC fourni par le CROUS. Le numéro CVEC est obligatoire pour un étudiant en formation initiale.

|                                                                                   |                                                                                                    |                                                                             |                                                                                                    | 2001 x                                                                                                    | en Lian                              |
|-----------------------------------------------------------------------------------|----------------------------------------------------------------------------------------------------|-----------------------------------------------------------------------------|----------------------------------------------------------------------------------------------------|----------------------------------------------------------------------------------------------------|--------------------------------------|
|                                                                                   |                                                                                                    | a la con Ligne                                                              |                                                                                                    |                                                                                                    | Entight                              |
| UNIVERSITE de LIMOG                                                               | GES Année universitaire 2020/                                                                                                    | 2021                                                                        | UNIVERSITE de LIMOG                                                                                                    | ES Année universitaire 2020/                                                                                                    | 2021                                 |
| Nom :<br>(e) le :                                                                 | Prénom :                                                                                                    | Aide.~<br><u>Contact</u> .»<br><u>Quitter</u> .»<br><u>Mentions Légales</u> | Nom :<br>Né(e) le :                                                                                                    | Prénom :                                                                                                    | Cc<br>S<br><u>Mentions Li</u>        |
|                                                                                   | Données personnelles :                                                                                                    |                                                                             | Choix de l'inscription                                                                                                    | Données personnelles :                                                                                                    |                                      |
| x de l'inscription<br>Données<br>ersonnelles<br>uverture sociale<br>utres données | * Champ obligatoire  Etat civil 0 Nom i Pericon i Pericon i Pericon 3 Identifiant National (ou BEA) : Seve i Nationalité : *  Contribution à la Vie Étudiante (CVE) - CROUS : | M F ®<br>(COMORIENNE)                                                       | Uponnées<br>personnelles<br>Uponnées annuelles<br>Uponnées annuelles<br>Uponnées annuelles<br>Uponnées annuelles<br>Uponnées annuelles<br>Uponnées annuelles | Champ obligatoire Première inscription @ Usulle set: votre anné de première inscription dans l'enseignement supérieur français : # Quel set le départament é acete université ? # Quel est le nom de cette université ? # UnivERSITE de LIMOGES UNIVERSITE de LIMOGES | 2020<br>Versitá 2020<br>HAUTE VIENNE |
| voits à payer                                                                     | Numéro CVE transmis par le CROUS : *  Naissance @ Pays de naissance : * Si le pays est France Dénstrement de naissance :                                                      |                                                                             | Récapitulatif inscription                                                                                                    | Série du BAC (ou équivalence) : "<br>Quelle methors neve vous obtonue ?<br>Quel est le département d'obtention du BAC ?<br>Quel est l'établissement d'obtention du BAC ?<br><u>L'IYCEE GENERAL PASTEUR (ARBOIS)</u>                                                   | UZZ-bacs protessionnels tertaines    |
| Paiement                                                                          | Ville de naissance :<br>Si le pays étranger<br>Ville de naissance :                                                                                                    |                                                                             | Fin de l'inscription                                                                                                    | * Champ obligatoire                                                                                                    | Reinitaliser Conti                   |

|                                                                                         | Inscrip                                                                                                    | otion Admir.                   | nistrative                                                                 |                                                                                                    |                                                                                                    | inscription Adm                        | ninistrative                                                                       |
|-----------------------------------------------------------------------------------------|----------------------------------------------------------------------------------------------------|--------------------------------|----------------------------------------------------------------------------|----------------------------------------------------------------------------------------------------|----------------------------------------------------------------------------------------------------|----------------------------------------|------------------------------------------------------------------------------------|
|                                                                                         |                                                                                                    | Lignle                         | en Ligne                                                                   |                                                                                                    |                                                                                                    | en Ligne                               | en Ligne                                                                           |
| UNIVERSITE de LIN<br>Nom :<br>Né(e) le :                                                | IOGES Année universitaire 2020/202<br>Prénom :                                                                                                    | 1                              | <u>Aidea<br/>Contacta</u><br>Q <u>uittera</u><br><u>Mentions Légales</u> a | UNIVERSITE de LIM<br>Nom :<br>Né(e) le :                                                                                                 | DGES Année universitai<br>Prénom :                                                                                                    | ire 2020/2021                          | <u>Aide</u> ,<br><u>Contact</u> -<br><u>Quitter</u> ,<br><u>Mentions Légales</u> , |
| Choix de l'inscription<br>↓<br>↓<br>↓<br>↓<br>↓<br>↓<br>↓<br>↓<br>↓<br>↓<br>↓<br>↓<br>↓ | Condeas personnelles:  Champ obligatoire  Situation familiale @  Quelle est votre situation familiale pour l'année universit Veuillag próciser le nombre d'enfants :  Handcap @  Quel est votre handcap ?  Adresse fine @  Quel est votre skilphone ?  Quel est votre skilphone ?  Complément commune, lieurdit Days : #  Si adresse 1 Prance Quel est votre code postal ?  Quel est votre code postal et votre ville ?  Type d'tébergement pour la nouvelle année univer Quel est votre type d'hébergement ? #  Condomnées personnelles @  Quel est votre type d'hébergement ?  Quel est votre type d'hébergement ?  Condomnées personnelles @  Quel est votre type d'hébergement ? | sire Seul sans enfant à charge | v<br>v                                                                     | Cheix de l'inscription<br>Données<br>personnelles<br>Données annuelles<br>Couverture sociale<br>Couverture sociale<br>Couverture sociale | Données personnelles:<br>- Charp obligatoire<br>Type d'hébergement pour la nouvelle a<br>Type d'hébergement :<br>- Adresse pour Fannée en cours 0<br>- Quel est votre déléphone ?<br>- Quel est votre délephone ?<br>- Quel est votre code potal ?<br>- Quel est votre code potal ?<br>- Quel est votre code potal ?<br>- Quel est votre code potal ?<br>- Quel est votre code potal ?<br>- Quel est votre code potal ?<br>- Quel est votre code potal ?<br>- Quel est votre code potal ?<br>- Quel est votre code potal ?<br>- Quel est votre code potal ?<br>- Quel est votre code potal ?<br>- Quel est votre code potal ?<br>- Quel est votre code potal et votre vile ?<br>- Charge obligatoire | année universitaire @<br>Chambre Crous | Recur Continuer                                                                    |
|                                                                                         | * Champ obligatoire                                                                                                    |                                | Reinitialiser Continuer                                                    |                                                                                                    |                                                                                                    |                                        |                                                                                    |

Depuis 2019, les étudiants extracommunautaires sont assujettis à des droits d'inscription différenciés. (Règlementation nationale). Si vous êtes un étudiant extracommunautaire, inscrit en cycle licence (y compris LP, BUT, médecine), en cycle master ou diplôme d'ingénieur alors l'écran suivant apparaît :

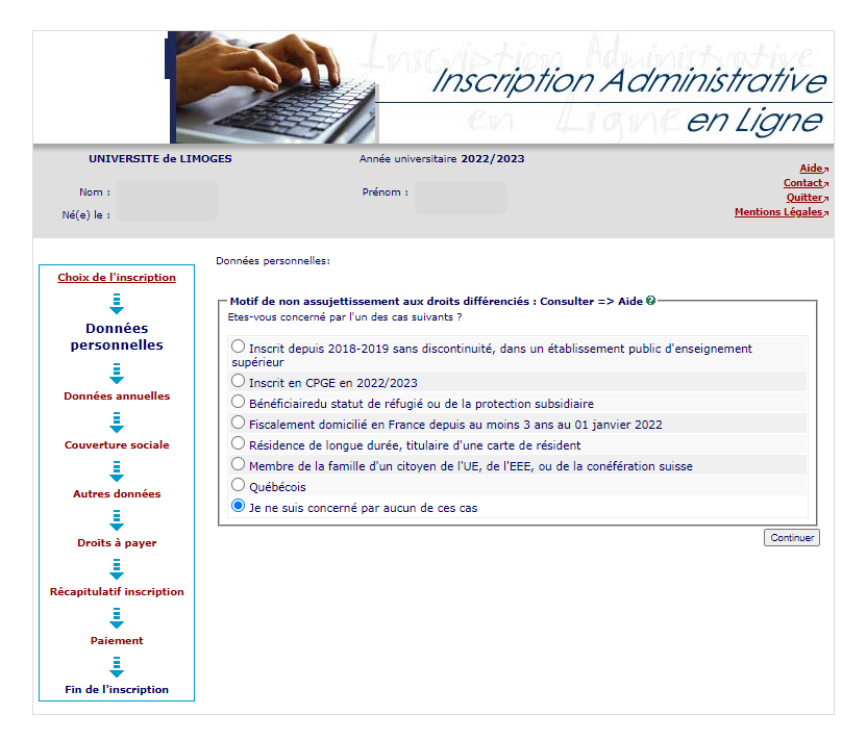

Les hypothèses présentées permettent à l'Université de déterminer si vous êtes assujetti aux droits différenciés. Par exemple, si vous êtes inscrit dans l'enseignement supérieur français depuis 2018/2019 sans interruption alors vous êtes non assujetti aux droits différenciés.

Si vous cochez « Je ne suis concerné par aucun des cas », alors l'écran suivant apparaît :

|                                                                                                    |                                                        | Inscription Administrative                                                                                                    |
|----------------------------------------------------------------------------------------------------|--------------------------------------------------------|----------------------------------------------------------------------------------------------------|
|                                                                                                    |                                                        | en Ligne                                                                                                    |
| UNIVERSITE de LIM                                                                                                    | OGES Année                                             | universitaire 2022/2023                                                                                                    |
| Nom :<br>Né(e) le :                                                                                                    | Préno                                                  | m : I <u>Quittar</u> ,<br>M : I <u>Quittar</u> ,<br><u>Nentions Légales</u> ,                                                                                       |
| Choix de l'inscription                                                                                                   | Données personnelles:<br>Motif d'exonération des droit | ts différenciés : Consulter => Aide @                                                                                                    |
| Données<br>personnelles                                                                                                  | Inscriptions choisies                                  | Etes-vous concerné par l'un des cas suivants ? (justificatif à fournir<br>obligatoirement)                                                                          |
| Données annuelles                                                                                                    | L1 Sciences de la Vie et de la<br>Terre                | <ul> <li>○ Bourse Gouvernement Français</li> <li>○ Je ne suis concerné par aucun de ces cas (tarif plein)</li> <li>○ Je m'inscris en Master (EUR TACTIC)</li> </ul> |
| Couverture sociale<br>Autres données<br>Droits à payer<br>Récapitulatif inscription<br>Draiement<br>Fin de l'inscription |                                                        | Contruer                                                                                                    |

Cet écran permet de déterminer si vous êtes exonéré des droits différenciés. Par exemple, si vous êtes inscrit sans discontinuité à l'Université de Limoges depuis 2021/2022 alors vous bénéficiez d'une exonération des droits différenciés au titre de l'année universitaire 2023/2024.

Remarque : Les étudiants extracommunautaires bénéficiant d'une exonération des droits différenciés s'acquittent des mêmes droits d'inscription que les ressortissants français et communautaires.

7. Vérifiez et complétez vos données annuelles

|                           | Insc.                                                                                                    | ription Administrative                 |
|---------------------------|----------------------------------------------------------------------------------------------------|----------------------------------------|
|                           |                                                                                                    | n Ligne en Ligne                       |
| UNIVERSITE de LIM         | DGES Année universitaire 2020/                                                                                                    | '2021 Aidea                            |
| Nom :<br>Né(e) le :       | Prénom :                                                                                                    | Contact<br>Quitter<br>Mentions Légales |
| Choix de l'inscription    | Données annuelles :<br>* Champ obligatoire                                                                                                    |                                        |
| Données personnelles      | Votre activité professionnelle pendant l'année e<br>Qualle est votre catégorie socio-professionnelle ? *<br>Quelle activité exercez-vous ?<br>Quelle est la nuotité fravaillée ? | universitaire 0                        |
| Couverture sociale        | Catégorie socio-professionnelle de vos parents<br>Quelle est la catégorie socio-professionnelle du pare                                                                          | 0                                      |
| Autres données            | Quelle est la catégorie socio-professionnelle du 2èm<br>référent ? *                                                                                                    | e parent 🔽 💙                           |
| Droits à payer            | Si vous bénéficiez d'une bourse au titre de votr<br>Quelle est la nature de votre bourse ?                                                                                       | e inscription 0                        |
| Récapitulatif inscription | Si vous bénéficiez d'aides financières pour la ne<br>Quelle est la nature de votre aide financière ?                                                                             | ouvelle année universitaire 0          |
| Paiement                  | Si vous pratiquez une activité sportive de haut<br>Quel est votre niveau de sport ?                                                                                              | niveau 0                               |
| Fin de l'inscription      | * Champ obligatoire                                                                                                    | Continuer                              |

|                                       | Inscrip                                                                                           | ntion Administrative                                   |
|---------------------------------------|---------------------------------------------------------------------------------------------------|--------------------------------------------------------|
| _                                     |                                                                                                   | Ligne en Ligne                                         |
| UNIVERSITE de LIM                     | OGES Année universitaire 2020/2021                                                                | Aide                                                   |
| Nom :                                 | Prénom :                                                                                          | <u>Contact</u><br><u>Quitter</u>                       |
| Né(e) le :                            |                                                                                                   | Mentions Légales                                       |
|                                       | a (                                                                                               |                                                        |
| Choix de l'inscription                | Donnees annuelles :                                                                               |                                                        |
| 1 1 1 1 1 1 1 1 1 1 1 1 1 1 1 1 1 1 1 | * Champ obligatoire                                                                               |                                                        |
| Données personnelles                  | 🖵 Si vous êtes concerné(e) par un programme d'échang                                              | ge international @                                     |
| <u>bolinees personnenes</u>           | L'inscription à un programme d'échange doit se faire par le s                                     | service de scolarité                                   |
| ÷                                     |                                                                                                   |                                                        |
| Données annuelles                     | Dernier établissement fréquenté Ø                                                                 | Luna                                                   |
| 1                                     | Quel est le type de l'établissement ?<br>Quel est le département eù ce trouve set établissement ? | Lycee                                                  |
| Couverture sociale                    | Quel est le nom de cet établissement ?                                                            |                                                        |
| =                                     |                                                                                                   |                                                        |
| Autres données                        | Quelle est l'année universitaire de fréquentation de cet<br>établissement ?                       | 2019 / 2020                                            |
| 1                                     |                                                                                                   |                                                        |
| Droits à paver                        | L'année dernière 🛛 🚽                                                                              |                                                        |
| -                                     | Quelle était votre situation ? *                                                                  | Enseignement secondaire (y compris par correspondance) |
| ÷                                     | Quel était le pays de votre formation ?                                                           | FRANCE                                                 |
| Récapitulatif inscription             | Quel était le département de votre formation ?<br>(si pays = France)                              |                                                        |
| Paiement                              | Precisez recabilisationent :                                                                      |                                                        |
| =                                     |                                                                                                   |                                                        |
| ÷                                     | 🗆 Dernier diplôme obtenu 🖉                                                                        |                                                        |
| Fin de l'inscription                  | Quel est le type de ce diplôme ? *                                                                | Baccalaureat (Francais)                                |
|                                       | Quel est le pays d'obtention ? *                                                                  | FRANCE                                                 |
|                                       | Quel est le département d'obtention ?<br>(si pays = France)                                       |                                                        |
|                                       | Précisez l'établissement d'obtention :                                                            |                                                        |
|                                       | Quelle est l'année d'obtention ? *                                                                | 2019 / 2020                                            |
|                                       | Quelle est l'année à obtenion : .                                                                 |                                                        |
|                                       | Si vous êtes inscrit(e) dans un autre établissement @                                             |                                                        |
|                                       | Quel est le type d'établissement ?                                                                | · · · · · · · · · · · · · · · · · · ·                  |
|                                       | Quel est le département où se trouve cet établissement ?                                          |                                                        |
|                                       | Precisez recabilissement o inscription :                                                          |                                                        |
|                                       | Souhaitez-vous y maintenir votre inscription ?                                                    | oui O non 🖲                                            |
|                                       | * Champ obligatoire                                                                               |                                                        |
|                                       |                                                                                                   | Recommencer Continuer                                  |

8. Informations sur la couverture sociale

|                                                                                                    | Inscriptic                                                                                                    | on Administrative                                  |                                                                                                    | Inscription                                                                                              | ion Administrative                                |
|----------------------------------------------------------------------------------------------------|----------------------------------------------------------------------------------------------------|----------------------------------------------------|----------------------------------------------------------------------------------------------------|----------------------------------------------------------------------------------------------------|---------------------------------------------------|
|                                                                                                    |                                                                                                    | en Ligne                                           |                                                                                                    | Con Con                                                                                                  | Ligne en Ligne                                    |
| UNIVERSITE de LIMOGES<br>Nom :<br>Né(e) le :                                                                                                    | Année universitaire :<br>Prénom :                                                                                 | Aide><br>Contact><br>Quitter><br>Mentions Légales> | UNIVERSITE de LIMOGES<br>Nom :<br>Né(e) le :                                                                                                    | Année universitaire :<br>Prénom :                                                                        | Aide><br>Contact><br>Quitter<br>Mentions Légales> |
| Choix de l'inscription<br>Choix de l'inscription<br>Connées ensuelles<br>Couverture sociale<br>Couverture sociale<br>Autres données<br>Couverture sociale<br>Couverture sociale<br>Cou | uverture Sociale :<br>rous n'êtes pas afflié(e) à la sécurité sociale étudiante O<br>lour le motif suivant : Plus | de Sécurité Sociale Etudiante                      | Choix de l'inscription<br>Choix de l'inscription<br>Couverture sociale<br>Couverture sociale | ouverture Sociale :<br>Athésion à un contrat de mutuelle @<br>Adressez-vous à la mutuelle de votre choix | fecomarce Continuer                               |

# 9. Affichage des droits à payer

Si vous êtes boursier le montant des droits à payer est de zéro euro. Dans le cas contraire, le montant des droits à payer s'affiche :

|                                           |                             | Ci             | n Li     | grade e  | n Ligne                                                                        |
|-------------------------------------------|-----------------------------|----------------|----------|----------|--------------------------------------------------------------------------------|
| UNIVERSITE de LIMO<br>Nom :<br>Né(e) le : | GES Année univ<br>Prénom :  | ersitaire      |          |          | <u>Aide;</u><br><u>Contact;</u><br><u>Quitter;</u><br><u>Mentions Légales;</u> |
| Choix de l'inscription                    | Montants droits à payer (e  | n euros):      |          |          |                                                                                |
| 1                                         | Droits de Scolarité         | tabliccoment.  | 170.00.0 | 170,00 € |                                                                                |
| Données personnelles                      | Total du a l'e              | tablissement : | 170,00 € |          |                                                                                |
| Į.                                        | Détail des droits à payer   |                |          |          |                                                                                |
| Données annuelles                         | Bibliothèque universitaire  | 1              |          |          | 34,00€                                                                         |
| 1                                         | Droit acquis frais de gest  | ion            |          |          | 23,00 €                                                                        |
| Couverture sociale                        | Droits de scolarité Licence | e              |          |          | 113,00 €                                                                       |
| ŧ                                         |                             |                |          |          | Continuer                                                                      |
| Autres données                            |                             |                |          |          |                                                                                |
| Į                                         |                             |                |          |          |                                                                                |
| Droits à payer                            |                             |                |          |          |                                                                                |
| 1                                         |                             |                |          |          |                                                                                |
| Récapitulatif inscription                 |                             |                |          |          |                                                                                |
| L                                         |                             |                |          |          |                                                                                |
| the set of the set of the set             |                             |                |          |          |                                                                                |
| Paiement                                  |                             |                |          |          |                                                                                |
| Paiement                                  |                             |                |          |          |                                                                                |

10. Synthèse et impression du récapitulatif des données saisies

| tion Administrative                              | Inscrip                   | N                       |                              |
|--------------------------------------------------|---------------------------|-------------------------|------------------------------|
| Light en Light                                   | 2 en                      |                         |                              |
| Aid                                              | Année universitaire       | MOGES                   | UNIVERSITE de LIM            |
| <u>Conta</u><br>Quitts<br><u>Mentions Légale</u> | Prénom :                  |                         | Nom :<br>Né(e) le :          |
|                                                  | tions :                   | Vos choix               |                              |
| Limoges)                                         | : L1 Droit                | Etape d'                | Choix de l'inscription       |
|                                                  | onnelles :                | Vos donné               | ÷                            |
|                                                  |                           | Nom                     | Données personnelles         |
|                                                  |                           | Brénom :                | ÷                            |
|                                                  |                           | TNE (BEA)               | Données annuelles            |
| E                                                |                           | Seve i                  | Ļ                            |
| F<br>EDANCATC/E)                                 |                           | Nationality             | Couverture sociale           |
| EDANCE                                           |                           | Paus de a               |                              |
| CORRETE                                          |                           | Pays de la              | Autres données               |
| THIE                                             | sance i                   | Ville de es             | . ↓                          |
| 2019                                             | scription dans            | Annéo do                | Droits à payer               |
| 2010                                             | ieur français :           | l'enseigne              | Ļ                            |
| 2018                                             | scription en<br>ublique : | Année de<br>université  | Récapitulatif<br>inscription |
| UNIVERSITE de LIMOGES(HAUTE<br>VIENNE)           | ent en université         | Nom de l'e<br>Française | ŧ                            |
| 2018                                             |                           | Année du                | Paiement                     |
| L-Littérature                                    | ivalence) :               | Série du B              | ŧ                            |
| CORREZE (019)                                    | 1                         | Départem                | Fin de l'inscription         |
| LYCEE GENERAL ET TECHNOLOGIQUE<br>EDMOND PERRIER | 21                        | Etablissen              |                              |
| Seul sans enfant à charge                        |                           | Situation f             |                              |
| Attestation de recensement                       |                           | Situation r             |                              |
|                                                  |                           | Adresse fi              |                              |
|                                                  | 1                         | Type d'hé               |                              |
|                                                  |                           | Téléphone               |                              |

### GUIDE INSCRIPTIONS WEB UL

| Choix d                 | e l'inscription | Vos données annuelles :                                                             |                                                                 |
|-------------------------|-----------------|-------------------------------------------------------------------------------------|-----------------------------------------------------------------|
|                         | Ļ               | Cat. soc. prof. :                                                                   | Personne sans activité<br>professionnelle                       |
| <u>Donnée</u> :         | s personnelles  | Cat. soc. prof. du parent référent :                                                | Cadre administratif et commercial<br>d'entr                     |
| Donné                   | es annuelles    | Cat. soc. prof. du 2ème parent<br>référent :                                        | Personne sans activité<br>professionnelle                       |
| Couve                   | ture sociale    | Type du dernier établissement<br>fréquenté :                                        | Lycee                                                           |
|                         | ŧ               | Département du dernier<br>établissement fréquenté :                                 | CORREZE                                                         |
| Autr                    | es données      | Dernier établissement fréquenté :                                                   | LYCEE GENERAL ET TECHNOLOGIQUE<br>EDMOND PERRIER                |
| Droi                    | ts à payer      | Année de fréquentation du dernier<br>établissement :                                | 2017/2018                                                       |
| Dác                     | I anitulatif    | Situation de l'année précédente :                                                   | Université (hors IUT, IUFM, Ecole<br>d'incénieur universitaire) |
| ins                     | cription        | Localisation :                                                                      | FRANCE (CORREZE)                                                |
| D                       |                 | Etablissement :                                                                     | LYCEE GENERAL ET TECHNOLOGIQUE<br>EDMOND PERRIER                |
|                         | 1               | Dernier diplôme obtenu :                                                            | Baccalaureat (Français)                                         |
| Fin de                  | l'inscription   | Pays d'obtention du diplôme :                                                       | FRANCE (CORREZE)                                                |
|                         |                 | :                                                                                   | EDMOND PERRIER                                                  |
|                         | :               | Votre couverture sociale :<br>Vous n'êtes pas affilié(e) à la sécurité<br>étudiante |                                                                 |
|                         |                 | Pour le motif :                                                                     | Plus de Sécurité Sociale Etudiante                              |
|                         | :               | Vos autres données :                                                                |                                                                 |
|                         |                 | <u>Montants droits à payer :</u>                                                    |                                                                 |
|                         |                 | Droits de Scolarité                                                                 | 170,00 €                                                        |
|                         |                 | i otal du a l'etablissement :                                                       | 170,00 €                                                        |
|                         |                 | Imprimer le récapitulatif au form at @Html OPdf                                     |                                                                 |
|                         |                 |                                                                                     | << Précédent Continuer                                          |
| 11. Paiement des droits |                 |                                                                                     |                                                                 |
|                         |                 |                                                                                     |                                                                 |
|                         | <i>.</i>        |                                                                                     |                                                                 |

Si vous cochez paiement immédiat par CB

| Paiement :                                |           |
|-------------------------------------------|-----------|
| Choisissez votre mode de paiement @       |           |
| Paiement immédiat par carte bancaire      |           |
| Paiement en trois fois par carte bancaire |           |
|                                           | Continuer |

Veuillez vérifier et compléter votre adresse mail pour obtenir la confirmation du paiement par CB.

### Paiement :

| Adresse électronique pour envoi de la confirmation du | paiement par carte bancaire 🛛 — |           |
|-------------------------------------------------------|---------------------------------|-----------|
| Adresse électronique :                                |                                 |           |
|                                                       |                                 | Confirmer |

### \*\*\*TEST\*\*\* \*\*\*TEST\*\*\* LA BOUTIQUE DE TEST HMAC Référence de la transaction: 63493p21180159pG01pP180429567 Montant: 170.00 EUR ■米■■ ■ = + ■ PayPal VISA o 👥 o 🕬 TUER LE PAIEN 🔜 o 💷 o 🏓 EFFECTUER LE PAIEMENT >> o 🎦 o 📷 **\$**02 Kyriele R LE PAIEMENT ette<mark>bbi</mark>te IER LE PAIE 1EUIO 0 EFFECTUER LE PAIEMENT >>

Lips://inscription.unilim.fr/primotest/jsp/paiementExterieur.jsf

### Choisir votre moyen de paiement et saisir les coordonnées de paiement

| ***TEST*** LA                                       | BOUTIQ                 | UE DE TE         | ST HMAC |
|-----------------------------------------------------|------------------------|------------------|---------|
| Numéro de carte                                     |                        |                  |         |
| Date de fin de validité (MM                         | /AA)                   | •                | •       |
| Cryptogramme visuel :<br>3 derniers chiffres au dos | de la carte <u>(?)</u> |                  |         |
| << ANNUL                                            |                        | VALIDER >>       |         |
| RETOUR C                                            | HOIX MOYENS D          | DE PAIEMENTS     |         |
|                                                     |                        |                  |         |
|                                                     |                        | =                |         |
| Paybox ©                                            | Infos Sécurité         | Commerce : Franc | •       |

Paiement de 170.00 EUR

Après avoir valider, le ticket de paiement s'affiche :

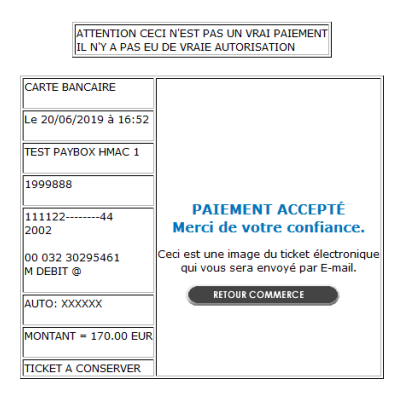

### Celui-ci vous est également adressé par mail :

| De test@paybox.comi2                                                                                                    |
|----------------------------------------------------------------------------------------------------|
| Sujet TEST PAYBOX HMAC 1: Ticket paiement                                                                                                    |
| Pour Moiâ                                                                                                    |
| +<br>! ATTENTION CECI N'EST PAS UN VRAI PAIEMENT !<br>! IL N'Y A PAS EU DE VRAIE AUTORISATION !<br>+<br>Référence commande: 63493p21180159pG01pP180429567 |
| CARTE BANCAIRE<br>Le 20/06/2019 à 16:52                                                                                                    |
| TEST PAYBOX HMAC 1                                                                                                    |
| 1999888                                                                                                    |
| 111122<br>2002                                                                                                    |
| 00 032 30295461<br>M DEBIT @                                                                                                    |
| AUTO: XXXXXX                                                                                                    |
| MONTANT = 170.00 EUR                                                                                                    |
| TICKET A CONSERVER                                                                                                    |

F

Attention : Il est impératif de conserver ce ticket, il vous sera réclamé en cas de contestation ou de difficulté technique lors du paiement en ligne.

Si vous choisissez le paiement en trois fois

### **Paiement**:

| Paiement immédiat par carte bancaire      |  |
|-------------------------------------------|--|
| Paiement en trois fois par carte bancaire |  |

Exemple pour un paiement de 601€ le 16/07/2023 en trois fois. Vous payez un premier montant puis les prochaines échéances les mois suivants (16/08/2023 et 16/09/2023).

|          | Paieme<br>201.00                                                                                                    | ent de<br>) EUR          |          |
|----------|----------------------------------------------------------------------------------------------------|--------------------------|----------|
|          | UNIVERSITE [                                                                                                    | DE LIMOGES               |          |
| Echéance | 17/07/2019<br>17/08/2019                                                                                                    | 200.00 EUR<br>200.00 EUR |          |
|          | Numéro de carte<br>Date de fin de validité (MM/AA)<br>Cryptogramme visuel :<br>3 demiers chiffres au dos de la carte <i>(?)</i> | <b>v</b>                 | Verifone |
|          | Annuler                                                                                                    | Valider                  |          |
|          |                                                                                                    |                          |          |
|          | Paybox   Infos Sécuri                                                                                                    | ité Commerce : France    |          |

Après le paiement des droits d'inscription, le message suivant doit apparaître : **« Votre demande d'inscription a bien été prise en compte ».** Vous devez compléter votre demande d'inscription en déposant les pièces justificatives dans votre dossier.

Remarque : Les étudiants extracommunautaires soumis aux droits différenciés dont le montant est supérieur ou égal à 2500 € ont la possibilité de régler en 8 fois en cliquant paiement en (N) fois.

Exemple pour au paiement de 2770 €, vous payez un premier versement de 362€ puis 7 prélèvements de 344€ à un mois d'intervalle. Pour un montant de 3770€, vous payez un premier versement de 494€ puis 7 prélèvements de 468€ à un mois d'intervalle.

| Paiement :<br>┌─Choisissez votre mode de paiement @ |           |
|-----------------------------------------------------|-----------|
| Paiement immédiat par carte bancaire                |           |
| OPaiement en trois fois par carte bancaire          |           |
| Paiement en (N) fois par carte bancaire             |           |
|                                                     | Continuer |

- Inscription Administrative en Ligne UNIVERSITE de LIMOGES Année universitaire 2020/2021 Nom : Prénom : Né(e) le : Choix de l'inscription Votre demande d'inscription a bien été prise en compte pour l'année universitaire L Votre Nº d'étudiant est le : ées personnelles Transmission des pièces justificatives : 🖗 L ✓ Pièces justificatives à fournir au format numérique Données annuelles Attestation d'acquittement de la CVEC Ļ Attestation d'assurance responsabilité civile au nom de l'étudiant couvrant les risques scolaires et extra-scolaires. Couverture sociale Copie du relevé de notes du baccalauréat ou du DAEU ou la photocopie du diplôme de baccalauréat, DAEU, Capacité 1 Copie lisible et recto/verso de la carte nationale d'identité, du passeport (en cours de validité) ou à défaut le livret de famille Autres données £ Photo d'identité au format jpg, jpeg, png Droits à payer ŧ Informations complémentaires : Récapitulatif inscription Vous devez déposer les pièces justificatives au format demandé dans votre espace numérique de travail (ENT) aussitôt après le paiement de vos droits d'inscription en ligne. Aucune pièce ne doit être envoyée par mail ou courrier. 1 Paiement Vos certificats de scolarité et carte d'étudiant.e ne pourront vous être délivrés qu'une fois cette formalité administrative accomplie et validée par le service de scolarité de la Faculté des Lettres et Sciences Humaines. Ces documents vous seront fournis à la rentrée du mois de septembre, les dates seront communiquées sur votre boite mail @etu.unilim.fr et sur le site internet de la Facultés des Lettres. Vous devez consulter régulièrement votre messagerie @etu.unilim.fr : toutes les informations importantes y seront envoyées. 1 Fin de l'inscription Merci de votre attention. Le service scolarité de la FLSH. Message de confirmation : Imprimer au format 🖲 Html 🔿 Pdf Message de confirmation @-Adresse électronique pour envoi de message de confirmation Veuillez confirmer votre adresse : \* Réinitialiser Envoyer Termir
- 12. Synthèse des pièces justificatives à fournir

13. Saisissez votre adresse mail puis cliquez sur envoyer

### Message de confirmation :

| Message de confirmation 🖗                                    |                     |
|--------------------------------------------------------------|---------------------|
| Adresse électronique pour envoi de message de confirmation : |                     |
| Veuillez confirmer votre adresse : *                         |                     |
| Champ obligatoire non saisi                                  |                     |
|                                                              | Réinitialiser Envoy |
|                                                              |                     |

Le message suivant s'affiche :

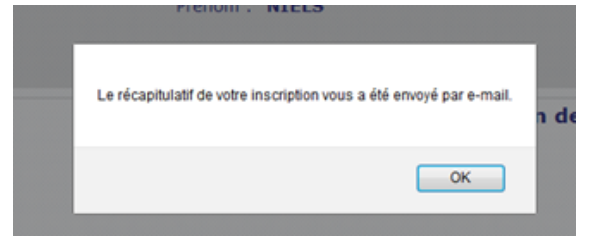

Vous recevez le récapitulatif de votre inscription de <u>ne\_pas\_repondre@unilim.fr</u> dans votre boîte mail avec la pièce jointe

|                                           | Pour Moint<br>Cet email récapitule votre                                                                                                    | inscription administrative.                                                                                                    |
|-------------------------------------------|----------------------------------------------------------------------------------------------------|----------------------------------------------------------------------------------------------------|
| NIVERSI                                   | TE de LIMOGES                                                                                                    | ANNÉE UNIVERSITAIRE 2020/2021<br>CONFIRMATION DE L'INSCRIPTION                                                                                                    |
| otre dem<br>otre N° d                     | nande d'inscription a bien été prise en compt<br>l'étudiant est le :                                                                                                    | e pour l'année universitaire 2020/2021                                                                                                    |
| Envoi des                                 | s pièces justificatives :                                                                                                    |                                                                                                    |
| √<br>extra-<br>√<br>Capa<br>√<br>livret   | Attestation d'acquittement de la CVEC<br>Attestation d'assurance responsabilité civile au<br>scolaires.<br>Copie du relevé de notes du baccalauréat ou du<br>cité<br>Copie lisible et recto/verso de la carte nationale<br>de famille<br>Photo d'identité au format jpg, jpeg, png | nom de l'étudiant couvrant les risques scolaires et<br>I DAEU ou la photocopie du diplôme de baccalauréat, DAEU,<br>d'identité, du passeport (en cours de validité) ou à défaut le                                                                                        |
| nformatio                                 | ons complémentaires :                                                                                                    |                                                                                                    |
| Vous<br>aussi<br>Aucu                     | devez déposer les pièces justificatives au forma<br>tôt après le paiement de vos droits d'inscription<br>ne pièce ne doit être envoyée par mail ou courri                                                                                                    | at demandé dans votre espace numérique de travail (ENT)<br>en ligne.<br>er.                                                                                                    |
| vos o<br>admir                            | zeruncaus de scolante et carte d'retudiant, en e pr<br>nistrative accomplie et validée par le service de s<br>ments vous seront fournis à la rentrée du mois d<br>@etu.unilim.fr et sur le site internet de la Faculté<br>devez consulter régulièrement votre messageri            | surron vous eue cellvres qu'une tois cette formalité<br>scolarité de la Faculté des Lettres et Sciences Humaines. Ces<br>le septembre, les dates seront communiquées sur votre boite<br>is des Lettres.<br>e @etu.unilm.fr : toutes les informations importantes y seront |
| mail (<br>Vous<br>envoy                   | yees.                                                                                                    |                                                                                                    |
| mail (<br>Vous<br>envoy<br>Merci<br>Le se | i de votre attention.<br>rvice scolarité de la FLSH.                                                                                                    |                                                                                                    |
| Merci<br>Le se                            | yees.<br>i de votre attention.<br>rvice scolarité de la FLSH.<br>ons concernant votre paiement :                                                                                                    |                                                                                                    |

14. Pour finaliser votre inscription, veuillez valider votre compte ENT et déposer les pièces justificatives demandées.

Pour cela , avec votre numéro étudiant qui vient d'être créé, connectez-vous à nouveau sur le site d'inscription : <u>https://www.inscription.unilim.fr</u>

| niversité de l  | imoges Inscription                                                                                                    |                          |                                      |                                    |
|-----------------|----------------------------------------------------------------------------------------------------|--------------------------|--------------------------------------|------------------------------------|
|                 |                                                                                                    |                          |                                      |                                    |
|                 |                                                                                                    |                          |                                      |                                    |
|                 |                                                                                                    |                          |                                      |                                    |
|                 |                                                                                                    |                          |                                      |                                    |
| Identifiez-vous | Inscription administrative Valider votre                                                                                                    | compte Unillim           | Déposer vos pièces<br>justificatives | Inscription(s)<br>complémentaire(s |
|                 |                                                                                                    |                          |                                      |                                    |
|                 |                                                                                                    |                          |                                      |                                    |
|                 | Déjà candidat ou inscrit à                                                                                                    | I l'Université<br>Date d | de Limoges ?<br>e naissance          |                                    |
|                 | Déjà candidat ou inscrit à<br>N° étudiant ou candidat<br>6 a 8 caractères                                                                                                    | Date d                   | de Limoges ?<br>e naissance          |                                    |
|                 | Déjà candidat ou inscrit à<br>Nº étudiant ou candidat<br>6 à 8 caractères<br>18 vous possées déja un numés a tétudiat<br>en tomené de Lunges, ence de histoire<br>en sons utilize vote numés de candoa. | Date d                   | de Limoges ?                         |                                    |

| Identifiez-vous | Inscription administrative | Valider votre compte Unilim   | Déposer vos pièces<br>justificatives | Inscription(s)<br>complémentaire(s |
|-----------------|----------------------------|-------------------------------|--------------------------------------|------------------------------------|
|                 | •                          | ~                             | •                                    |                                    |
|                 |                            |                               |                                      |                                    |
|                 |                            | Veuillez activer votre compte |                                      |                                    |
|                 |                            |                               |                                      |                                    |
|                 |                            |                               |                                      |                                    |
|                 |                            |                               |                                      |                                    |
|                 |                            |                               |                                      |                                    |
| _               |                            |                               |                                      |                                    |
| < Précédent     |                            |                               |                                      | Suivant >                          |

| Demande de création de co                           | ompte étudiant                                                                                                    |
|-----------------------------------------------------|----------------------------------------------------------------------------------------------------|
| Attention: Saisir sans accents le nom et le prénom. |                                                                                                    |
| Eléments néc                                        | essaires à votre identification                                                                                    |
| Numéro étudiant : *                                 |                                                                                                    |
| Nom de naissance : *                                |                                                                                                    |
| Prénom : *                                          |                                                                                                    |
| Date de naissance : *                               |                                                                                                    |
| Numéro national (INE/INE\$) : *                     | 11<br>11<br>12 L'identifiant National Eludiant comporte 11 caractères. Il figure sur votre relevé de notes du bac. |
| Votre adresse mel personnelle : *                   | Vécessaire pour valder votre compte et en cas de perte du mot de<br>passe.<br>Elle ne sera pas diffusée.           |
| Confirmation de votre adresse mel personnelle : *   |                                                                                                    |
|                                                     | Envoyer ma demande                                                                                                 |

Complétez le formulaire de demande de création de compte étudiant

Après avoir envoyé votre demande, vous recevrez un mail de confirmation de création de compte Unilim.

Pour déposer les pièces justificatives, consultez le chapitre III Service numérique des pièces justificatives.

# II. VOUS ETES ETUDIANT OU ANCIEN ETUDIANT DE L'UNIVERSITE DE LIMOGES

Vous étiez inscrit à l'Université de Limoges. Vous souhaitez poursuivre votre formation ou votre candidature a été acceptée pour une nouvelle formation.

Inscrivez-vous en ligne du 03 juillet 2023 (9h) au 21 juillet 2023 (12 h) et du 22 août 2023 (9h) au 30 septembre 2023.

Récupérez votre attestation d'acquittement de la Contribution Vie Etudiante et de Campus (CVEC) sur le site https://cvec.etudiant.gouv.fr/

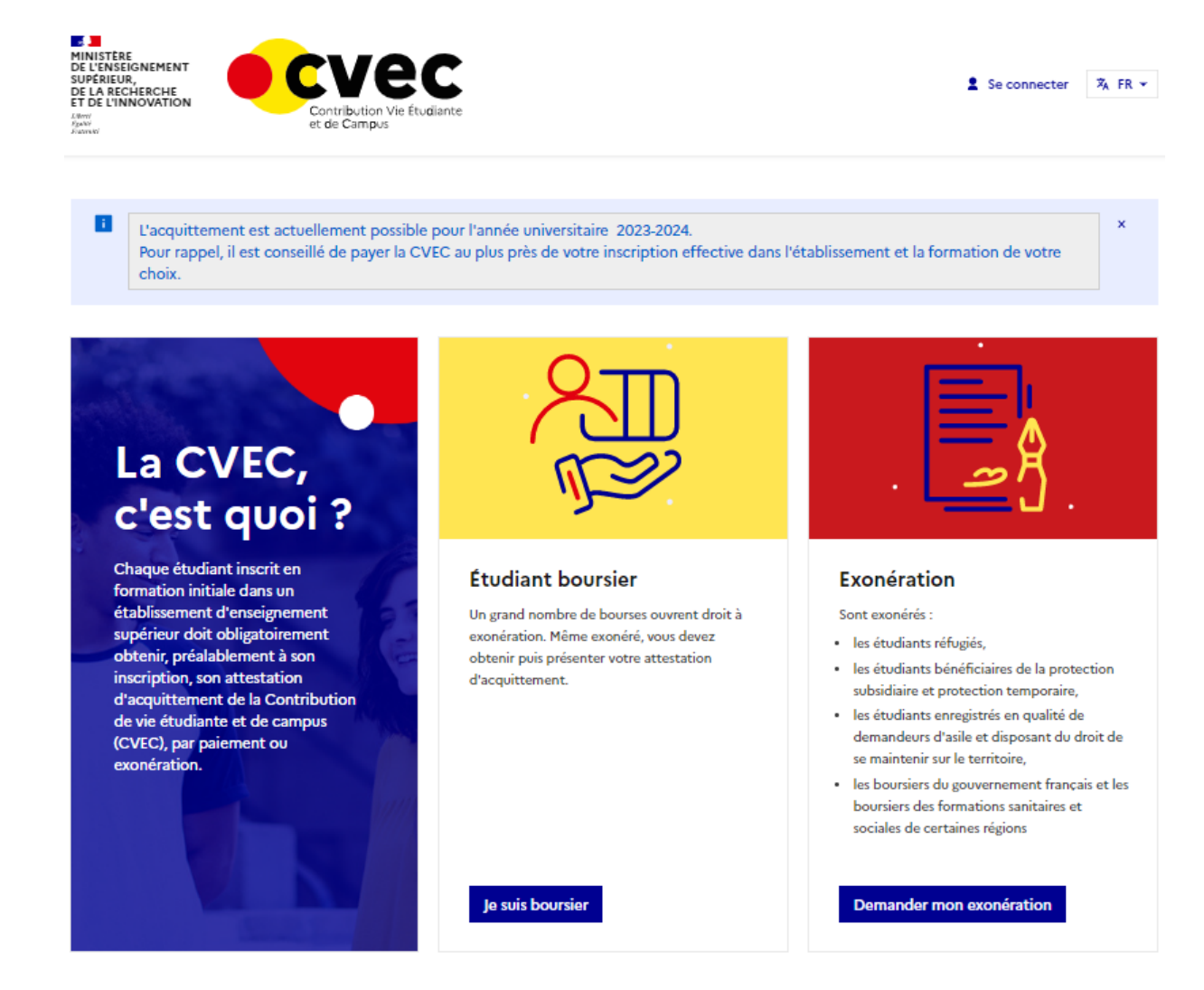

- 1. Connectez-vous sur le site https://www.inscription.unilim.fr pour vous inscrire administrativement à l'Université de Limoges.
- 2. Cliquez sur Inscription en ligne

| Lycéen candidat sur Parcoursup :                      | Procédure d'inscription dématérialisée et paiement<br>des droits d'inscription en ligne :                                                                                 |
|-------------------------------------------------------|----------------------------------------------------------------------------------------------------|
| Étudiant accepté sur e-candidat :<br>(hors-doctorant) | Inscription en ligne                                                                                                    |
| Étudiant accepté sur Etudes en France :               | pages peuvent ne pas s'afficher correctement sur mobile.                                                                                                    |
|                                                       |                                                                                                    |
|                                                       | Certaines formations ne sont pas concernées<br>par la procédure d'inscription en ligne mais la<br>réinscription par le web est possible<br>Voir les formations concernées |

3. Saisissez votre numéro étudiant et date de naissance.

|                                                                                                    |                                                                                                    | lider votre compte Unilim     | Déposer vos pièces<br>justificatives | Inscription(s)<br>complémentaire(s) |
|----------------------------------------------------------------------------------------------------|----------------------------------------------------------------------------------------------------|-------------------------------|--------------------------------------|-------------------------------------|
|                                                                                                    | Déjà candidat ou i                                                                                                    | inscrit à l'Université de     | Limoges ?                            |                                     |
|                                                                                                    | N° étudiant ou candir                                                                                                    | idat Date de na               | aissance                             |                                     |
|                                                                                                    | 6 à 8 caractères<br>Si vous possédez déjà un numéro                                                                       | jj / mm / aaaa                |                                      |                                     |
| ETINSCRIPTION<br>Maininitration & Inscription<br>Maininitration I inscription<br>Maininitration I inscription<br>Maininitration<br>Maininitratio                                                                                                    | de l'Université de Limoges, merci<br>sinon utilisez votre numéro de d                                                     | i de l'utiliser,<br>candidat. |                                      |                                     |
| CITILSCOLOURS                                                                                                    |                                                                                                    |                               |                                      |                                     |
| Administration ()<br>Administration ()<br>Interprint ()<br>Interprint ()<br>Interpri |                                                                                                    |                               |                                      | Suivant >                           |
| nottempha<br>nottempha<br>subjects to the<br>subject of the<br>subject of the                             | n Gn-ligne<br>) Q Resultats @Plan du site                                                                                 |                               |                                      |                                     |
| Peur tout compl<br>ou tour incident<br>veuillez contact<br>Vetre numéro d'<br>Numéro étudia                                                                                                    | <mark>ations :</mark><br>cripicia - I fabilisament ser prise en compte<br>de processor a subded et al famiren 13 minutes. |                               |                                      |                                     |
| Votre numéro étudia                                                                                                    | complément d'information<br>ciénte survenue au cours de l'inscription,<br>ontactez l'assistance au xxx xxx xxx.           |                               |                                      |                                     |
| Date de naissr                                                                                                    | le vous identifier :<br>néro d'audiant ast indiqué sur votre carte d'étudiant<br>étudiant :<br>neissance (jimmaaaa) :     |                               |                                      |                                     |
|                                                                                                    |                                                                                                    | Continuer                     |                                      |                                     |
|                                                                                                    |                                                                                                    |                               |                                      |                                     |

4. Faites votre choix de formation. Sélectionnez votre vœu et cliquez sur **Continuer** pour valider votre choix.

|                                                           | Réinscri       | ption en-lig                                                     | gne                   |             |          |                               |
|-----------------------------------------------------------|----------------|------------------------------------------------------------------|-----------------------|-------------|----------|-------------------------------|
| Choix de l'inscription                                    | Administration | Vinscriptions () Résultats (<br>Université de Limoges<br>Nom : ( | Plan du site Prénom : | N° Etudiant | Né(e) le | Année universitaire 2020/2021 |
| Données annuelles<br>Couverture sociale<br>Autres données | <b>NSCRIP</b>  | Cursus normal :                                                  |                       |             |          | 3                             |
| Droits à payer<br>RECAPITULATIF<br>Palement               | DE L'II        |                                                                  |                       | Continuer   |          |                               |
| Fin de l'Inscription                                      | сноіх          |                                                                  |                       |             |          |                               |

Validez votre choix en cliquant sur continuer.

| Ré                                      |       | iption en-ligne                                       | te       |               |          |                               |
|-----------------------------------------|-------|-------------------------------------------------------|----------|---------------|----------|-------------------------------|
| Choix de l'inscription                  | TION  | Université de Limoges<br>Nom :                        | Prénom : | N* Etudiant : | Né(e) le | Année universitaire 2020/2021 |
| Données annuelles<br>Couverture sociale | SCRIP | Vous avez choisi les inscriptions suiv<br>L1 Histoire | antes :  |               |          | 3                             |
| Autres données<br>Droits a payer        | I'INS | Recommencer                                           |          | Continuer     |          |                               |
| Palement<br>Fin de l'inscription        | IX DE |                                                       |          |               |          |                               |
|                                         | 옷     |                                                       |          |               |          |                               |

5. Vérifiez et complétez vos données personnelles

Remarque : il est fortement recommandé de vérifier votre numéro CVEC fourni par le CROUS. Le numéro CVEC est obligatoire pour un étudiant en formation initiale.

| Réinscrip                                                          | otion er                   | ligne                                                                                                    |                                       |                                       |   |              |                               |
|--------------------------------------------------------------------|----------------------------|----------------------------------------------------------------------------------------------------|---------------------------------------|---------------------------------------|---|--------------|-------------------------------|
| Choix de l'inscription                                             | Inscriptions () Résu       | litats @ Jian du site<br>Université de Linnges<br>Non : :<br>von données way my vrusapales avec celles de vitre donsière transfère<br>von données avec privaisapales avec celles de vitre donsière transfère transfère.<br>Les nubriques marguées s'un attérieque * sont obligatores.                                   | Prénom :                              | N* Etudiant :                         |   | Né(e) le : 1 | Année universitaire 2020/2021 |
| Dorntess per sonneness<br>Dorntess annuelles<br>Couverture sociate | NNEL                       | Situation familiale :<br>Quelle est votre aituation familiale pour l'année universitaire ?*<br>Veuillez préciser le nombre d'enfants :                                                                                                    |                                       | Seul sans enfant à charge             |   |              | 3)                            |
| Autres dannées<br>Droite a payer                                   | ERSO                       | Situation militaire :<br>Quelle est votre situation militaire pour l'année universitaire ?*<br>Contribution à la Vie Étudiante (CVE) - CROUS :                                                                                                    |                                       | Attestation de recensement            |   |              | 3)<br>31                      |
| RECAPITULATIF<br>Paternet                                          | EES P                      | Quet est le numéro CVE transmis par le CROUS ?*<br>El vous avez un handicap i<br>Quet est votro handicap ?                                                                                                    |                                       |                                       | ~ |              | 8)                            |
| Fin de l'insciption                                                | NNOC                       | Votre adresse permanente est s<br>La soure d'una somme en france ou à l'annager est obligatore<br>Quel est votre téléghenen ?                                                                                                    |                                       |                                       |   |              | æ                             |
|                                                                    |                            | Complement votre average /*<br>Complement commune, feu-dit<br>Si advesse en France<br>Quel est votre code postal ?                                                                                                    | F                                     |                                       |   |              |                               |
|                                                                    |                            | Preside votre commune<br>Si adresse 2 fétranger<br>Quells sont votre code postal et votre ville ?<br>Quell est votre pays ?                                                                                                    |                                       | v                                     |   |              |                               |
|                                                                    |                            | Type d'hébergement pour la neuvelle année universitaire :<br>Quel est votre type d'hébergement ?*<br>Coardonnées personnelles :                                                                                                    |                                       |                                       | V |              | a)<br>a                       |
|                                                                    |                            | Quel est votre numéro de téléphone portable ?<br>Il est recommandé de communiquer un numéro de téléphone portable : en cas<br>déployer un dispositif d'alexte SMS pour prévenir les étudiants.<br>Vas dansés sont pré-maignées pour citele de verte combre recepton.<br>Le nançues nancés for administre "nat déplante. | d'urgence grave, l'établissement peut |                                       |   |              |                               |
|                                                                    |                            |                                                                                                    |                                       | Continuer                             |   |              |                               |
|                                                                    | ription<br>Inscriptions () | PA-ligate<br>Résultats @Pan du site<br>Université de Linnars.                                                                                                    |                                       |                                       |   |              | Année universitaire 2020/2021 |
| Choix de l'Inscription                                             | ELLES                      | Nom :<br>Nos données sont pré-manaignées avec celles de vette deminer inscription.<br>Las nativopais marguées d'un attéringen * sont delagéerme.<br>Type d'hébergement pour la nouvelle année universitaire :                                                                                                    | Prénom :                              | N <sup>a</sup> Etudiant :             |   | Né(e) le :   |                               |
| Données annueles<br>Couverture sociale                             | SONNE                      | Chambre Crous<br>Votre adresse pour la nouvelle année universitaire est i<br>La saise d'una dottes en Fronce ou à l'intrager est bégation<br>Courie at est en nouvelen de Michaelmen 2                                                                                                    |                                       |                                       |   |              | æj                            |
| Droits a payer<br>RECAPITULATIF                                    | PER(                       | Quelle est votre adresse ?*<br>Complement commune, lieu-dit<br>Si adresse en France                                                                                                    |                                       |                                       |   |              |                               |
| Paiement<br>Fin de Prescription                                    | NNEES                      | Quei est votre code postal ?<br>Próciosa: votre commune<br>Si adresse à l'étranger<br>Ques sour votre code postal et votre ville ?<br>Quel est votre pays ?                                                                                                    |                                       | · · · · · · · · · · · · · · · · · · · |   |              |                               |
|                                                                    | DQ                         | Pour voire information :<br>Voire (diverse discription dans l'établissement est:<br>Voire legite est:<br>Vois danvées com pri-reasonable aux celles de voire danviere toropten.<br>Les danvees com pri-reasonable aux celles de voire danviere toropten.                                                                |                                       | maksan abadi@etu.unites.fr<br>abadi2  |   |              | æ)                            |
|                                                                    |                            | Retour                                                                                                    |                                       | Continuer                             |   |              |                               |

Depuis 2019, les étudiants extracommunautaires sont assujettis à des droits d'inscription différenciés. (Règlementation nationale). Si vous êtes un étudiant extracommunautaire, inscrit en cycle licence (y compris LP, BUT, médecine), en cycle master ou diplôme d'ingénieur alors l'écran suivant apparaît :

|                        | Réi               | nscriptio                                                 | n en-ligne                                                                           |                                    |                                             |
|------------------------|-------------------|-----------------------------------------------------------|--------------------------------------------------------------------------------------|------------------------------------|---------------------------------------------|
|                        | 🚊 Admi            | inistration 📎 Inscription                                 | ns () Résultats 🔞 Plan du site                                                       |                                    |                                             |
| Choix de l'inscription | Univer<br>Nom :   | sité de Limoges<br>[                                      | Prénom : /                                                                           | N° Etudiant :                      | Année universitaire 2022/2023<br>Né(e) le : |
| Données personnelles   | Ξ                 |                                                           |                                                                                      |                                    | (?)<br>Alde                                 |
| Données annuelles      | Motif<br>Etes-voi | de non assujettissemen<br>us concerné(e) par un des cas s | nt aux droits différenciés :<br>uivants ? (Justificatif à fournir obligatoirement)   |                                    | 8                                           |
| Couverture sociale     | SS o              | Inscrit depuis 2018-203                                   | 19 sans discontinuité, dans un établissemer                                          | nt public d'enseignement supérieur |                                             |
| Autres données         |                   | Inscrit en CPGE en 202<br>Bénéficiairedu statut de        | 2/2023<br>e réfugié ou de la protection subsidiaire                                  |                                    |                                             |
| Droits à payer         | S O               | Fiscalement domicilié e<br>Résidence de longue du         | n France depuis au moins 3 ans au 01 janv<br>urée, titulaire d'une carte de résident | ier 2022                           |                                             |
| RECAPITULATIF          | <b>H</b>          | Membre de la famille d'<br>Québécois                      | un citoyen de l'UE, de l'EEE, ou de la conéf                                         | ération suisse                     |                                             |
| Paiement               | NO                | Je ne suis concerné par                                   | aucun de ces cas                                                                     |                                    | 1                                           |
| Fin de l'inscription   | Δ                 |                                                           |                                                                                      | Continuer                          |                                             |

Les hypothèses présentées permettent à l'Université de déterminer si vous êtes assujetti aux droits différenciés. Par exemple, si vous êtes inscrit dans l'enseignement supérieur français depuis 2018/2019 sans interruption alors vous êtes non assujetti aux droits différenciés.

Si vous cochez « Je ne suis concerné par aucun des cas », alors l'écran suivant apparaît :

|                           | R    | éinscriptio                                           | n en-ligne<br>s () Résultats <a>Plan du sit</a> | ce  |                                                                                                    |                                                                  |                               |
|---------------------------|------|-------------------------------------------------------|-------------------------------------------------|-----|----------------------------------------------------------------------------------------------------|------------------------------------------------------------------|-------------------------------|
| Choix de l'inscription    | ES   | Université de Limoges<br>Nom :                        | Prénom :                                        |     | N° Etudiant                                                                                                    | Né(e) le :                                                       | Année universitaire 2022/2023 |
| onnées personnelles       |      |                                                       |                                                 |     |                                                                                                    |                                                                  | Aide                          |
| Données annuelles         | NNO  | Motifs d'éxonération des dro<br>Inscriptions choisies | its différenciés :                              |     | Etes-vous concerné par l'un des cas                                                                                       | suivants ? (Justificatif à fournir                               | obligatoirement)              |
| Couverture sociale        | RS   | L Chimie parcours Chimie-Enviro                       | nnement                                         |     | O Bourse Gouvernement Fra                                                                                                 | nçais                                                            |                               |
| Autres données            | R    |                                                       |                                                 |     | <ul> <li>Je ne suis concerné par au</li> <li>Inscrit à l'Université de Lir</li> <li>Je m'inscris en Master (EU</li> </ul> | icun de ces cas (tarif plein<br>noges en 2021/2022<br>IR TACTIC) | )                             |
| Droits à payer            | Ë    |                                                       |                                                 |     |                                                                                                    |                                                                  | ]                             |
| RECAPITULATIF<br>Palement | NNOC |                                                       |                                                 | Con | ntinuer                                                                                                    |                                                                  |                               |
| Fin de l'inscription      |      |                                                       |                                                 |     |                                                                                                    |                                                                  |                               |

Cet écran permet de déterminer si vous êtes exonéré des droits différenciés. Par exemple, si vous êtes inscrit sans discontinuité à l'Université de Limoges depuis 2021/2022 alors vous bénéficiez d'une exonération des droits différenciés au titre de l'année universitaire 2023/2024.

Remarque : Les étudiants extracommunautaires bénéficiant d'une exonération des droits différenciés s'acquittent des mêmes droits d'inscription que les ressortissants français et communautaires.

6. Vérifiez et complétez vos données annuelles

# GUIDE INSCRIPTIONS WEB UL

| Réinso                                                                                                    | ription e                                                                                                    |                                                                                                    |                                                                                                    |            |                              |
|----------------------------------------------------------------------------------------------------|----------------------------------------------------------------------------------------------------|----------------------------------------------------------------------------------------------------|----------------------------------------------------------------------------------------------------|------------|------------------------------|
| Administratio                                                                                                    | an 🧇 Inscriptions 🌔 Ré                                                                                                    | sultats 🔞 Plan du site                                                                                                    |                                                                                                    |            |                              |
| e l'inscription                                                                                                    | (0                                                                                                    | Université de Limoges<br>Nom : Prénom                                                                                                    | Nº Etudiant :                                                                                                    | Né(e) le : | Année universitain           |
| 4                                                                                                    |                                                                                                    | Von doort waar waar waar waar allen de vebre derzikte inscription.                                                                                                    |                                                                                                    |            |                              |
| nersonnelles                                                                                                    |                                                                                                    | uns mainques manquees a un asientisque - sum querganares.                                                                                                    |                                                                                                    |            |                              |
| 1                                                                                                    | -                                                                                                    | Votra actività professionnelle pendant l'année universitaire :                                                                                                    |                                                                                                    |            |                              |
| s annuallas                                                                                                    |                                                                                                    | En cliquent sur la fichte, vaus obtendrez une liste. Chesissez :                                                                                                    |                                                                                                    |            |                              |
| s annuelles                                                                                                    |                                                                                                    | Quelle est votre catégorie socio-professionnelle ?*                                                                                                    | Personne sans activité professionnelle V                                                                                                    |            |                              |
| *                                                                                                    | _                                                                                                    | Quelle activité exercez vous ?                                                                                                    | ~                                                                                                    |            |                              |
| arture sociale                                                                                                    | <u> </u>                                                                                                    | Quelle est la quotité travaillée ?                                                                                                    | ×                                                                                                    |            |                              |
| ¥ .                                                                                                    | Z                                                                                                    |                                                                                                    |                                                                                                    |            |                              |
| es données                                                                                                    | <                                                                                                    | Pastania ando mataniamata da una anesta i                                                                                                    |                                                                                                    |            |                              |
| *                                                                                                    | (0)                                                                                                    | Categorie socio-protessionnelle de vos parents :                                                                                                    |                                                                                                    |            |                              |
| ts à payer                                                                                                    |                                                                                                    | Queile est la categorie socio-protessioninelle du pareix relevent ?"                                                                                                    | Employe administratir d'entreprise                                                                                                    |            |                              |
| ¥                                                                                                    |                                                                                                    | Quelle est la catégorie socio-professionnelle du 2ème parent référent ?*                                                                                                    | Ouvrier qualifié V                                                                                                    |            |                              |
| PITULATIF                                                                                                    |                                                                                                    |                                                                                                    |                                                                                                    |            |                              |
| Y                                                                                                    | Z                                                                                                    | Si vous bénéficiez d'une bourse au titre de votre inscription :                                                                                                    |                                                                                                    |            |                              |
| sement                                                                                                    | Z                                                                                                    | Quelle est la nature de la bourse ?                                                                                                    | ~                                                                                                    |            |                              |
| Y                                                                                                    | 0                                                                                                    | L'                                                                                                    | · · · · · · · · · · · · · · · · · · ·                                                                                                    |            |                              |
| Triscription                                                                                                    | ŏ                                                                                                    |                                                                                                    |                                                                                                    |            |                              |
|                                                                                                    | -                                                                                                    | Si vous bénéficiez d'aides financières particulières pour la nouvelle année universitaire :                                                                                                    |                                                                                                    |            |                              |
|                                                                                                    |                                                                                                    | Quelle est la nature de vos aldes financières ?                                                                                                    | ×                                                                                                    |            |                              |
|                                                                                                    |                                                                                                    |                                                                                                    |                                                                                                    |            |                              |
|                                                                                                    |                                                                                                    | Si yous pratiquez une activité sportive de baut niveau :                                                                                                    |                                                                                                    |            |                              |
|                                                                                                    |                                                                                                    | Dual est votre niveau de snort 2                                                                                                    | <b>X</b>                                                                                                    |            |                              |
|                                                                                                    |                                                                                                    | Mare and auto marginal at the second second s                                                                                                    | •                                                                                                    |            |                              |
|                                                                                                    |                                                                                                    |                                                                                                    |                                                                                                    |            |                              |
| D                                                                                                    |                                                                                                    | in annuar negato cura abhaga " sort alganas.                                                                                                    | Continuer                                                                                                    |            |                              |
| Réinse                                                                                                    | ription S                                                                                                    |                                                                                                    | Contract                                                                                                    |            |                              |
| Reinse<br>Administration                                                                                                    | ription Sinscription () Rés                                                                                                    |                                                                                                    | Grouer                                                                                                    |            | Année universitaire 2020/20  |
| Rémiser<br>Administration                                                                                                    | ription en<br>• • Inscriptions () Res<br>                                                                                                    | Extension metalization un " sont altraguante      Section 2010 - 2010 - 20                                                                                                    | V <sup>e</sup> Budeet :                                                                                                    | Nd(s) N :  | Année universitaire 2020/20  |
| Réinse<br>Administratio                                                                                                    | ription en                                                                                                    | En dansam negisipe o'n altiknige * sei altigages.<br>Si dansam negisipe o'n altiknige * sei altigages.<br>Martin & Martin & | Girmur<br>V Budat :                                                                                                    | Ni(s) = :  | Année universitaire 2020/20  |
| Retras c<br>Administration<br>Prinscription<br>personnelles                                                                                                    | ription or<br>Securition () Res                                                                                                    | The standard metal size of a stating at " and statingstates." All states the states of the states of    | Conner<br>14 Balant :                                                                                                    | N4(a) % 1  | Année universitaire 2020/2   |
| Remse<br>Administratio                                                                                                    | ription en<br>n ≪ Inscriptions () Res                                                                                                    | The contrast relation of a state state sta    | Gironar<br>W Budat :                                                                                                    | Ni(s) N :  | Annéa universitiaire 2020/20 |
| Réfinis de<br>Administration<br>prisonnelles                                                                                                    | ription or<br>scientistics () Res<br>SC<br>U<br>U<br>U<br>U<br>U<br>U<br>U<br>U<br>U<br>U<br>U<br>U<br>U                                                                                                    | In cardinal metalgade pu' a del delegade.                                                                                                    | Constances<br>V <sup>e</sup> Blackast :                                                                                                    | Ni(u) 11 : | Aenda universitaire 2020/20  |
| Refine contractor                                                                                                    | ription ei<br>• • Inscriptions () Res<br>S<br>H<br>H<br>H<br>H<br>H<br>H<br>H<br>H<br>H<br>H<br>H<br>H<br>H                                                                                                    | The standard registration of a standard at the standard at the    | Gimmur<br>W fludet :                                                                                                    | Nd(s) N :  | Année universitaire 3000/2   |
| Refinisco<br>Administratio<br>Prescription<br>personnelles<br>annuelles                                                                                                    | sription G<br>bargeton () an<br>Support                                                                                                    |                                                                                                    | W Budaet (                                                                                                    | N(c) % :   | Ande universitaire 2020/20   |
| Refinesce<br>Admittatio<br>Frescription<br>personnelles<br>annuelles                                                                                                    | ription of<br>torpton () Real<br>Support                                                                                                    |                                                                                                    | W Budart :                                                                                                    | Ni(s) 11 : | Année universitaire 3020/202 |
| Refinesce<br>Administration<br>Freecreton<br>procondities<br>annuelles<br>unnoci                                                                                                    | aniption Ci<br>Annucline<br>Sannucline<br>Sannuc                                                                                                    |                                                                                                    | Contract<br>14º fituduet :                                                                                                    | N(s) % :   | Annde universitaire 2020/21  |
| Reference<br>Mennetration<br>Promotion<br>annuelles<br>Un societ<br>annuelles                                                                                                    |                                                                                                    | Buttom management and and managements     Buttom     Buttom           | V* Budart :<br>Table 11, 1974, Role drophnar universitient<br>TABLE<br>Party From                                                                                                    | N(x) u :   | Aenda universitatire 2020/27 |
| Annuelles                                                                                                    | er noite en entre en entre en entre en entre en entre en entre en entre en entre en entre en entre en entre en<br>El El El El El El El El El El El El El E                                                                                                    | Karanan mangangan panganganganganganganganganganganganganga                                                                                                    | Continuer  ** Etudient :  Chromote fluos 307, 504, folde d'algebrer universitaires  FARCE Jourt VIDAE  Jourt VIDAE  Jourt VIDAE  Jourt VIDAE  Jourt VIDAE                                                                                                    | Nd(s) N :  | Aonda universitaire 2020/2   |
| Recreace<br>Management                                                                                                    |                                                                                                    | In contrast management of an analysis of the statement.  In contrast data data data data data data data d                                                                                                    | Connect<br>Nº Budaet :<br>[Interval: Univ. Stiff: Wiff: Kost Progetoses universitient<br>FAAKE<br>FAAKE<br>VANTOSET<br>VANTOSET & LINOOTS                                                                                                    | N(s) % :   | Annia universitative 3000/20 |
| Processo<br>Advancesso<br>annuelles<br>annuel<br>annuel<br>annue | EES ANNUCLE<br>BES ANNUCLE<br>BES AN | Terrere devices a device of the devices and the devices and t     | Contract<br>V Budeet :<br>[Descend Joins NJT, 10/14, Tolie d'ingénieur utercentant)<br>[Descend Joins NJT, 10/14, Tolie d'ingénieur utercentant)<br>[Descend Joins NJT, 10/14, Tolie d'ingénieur utercentant)<br>[Descend Joins NJT, 10/14, Tolie d'ingénieur utercentant)<br>[Descend Joins NJT, 10/14, Tolie d'ingénieur utercentant)<br>[Descend Joins NJT, 10/14, Tolie d'ingénieur utercentant)<br>[Descend Joins NJT, 10/14, Tolie d'ingénieur utercentant)                                                                                                    | Ni(s) 1 :  | Aonde universitaire 3020/20  |
|                                                                                                    | NEES ANNUCELLES                                                                                                    | Re una en en ella per a una delegará es en el algundante                                                                                                    |                                                                                                    | N(c) % :   | Aonde universitaire 2020/20  |
| Processor<br>Processor<br>Processor                                                                                                    |                                                                                                    |                                                                                                    | V* Produce ;  Transfer :  Transfer :  Tra  | Ni(a) 14 : | Année universitaire 2000/20  |
|                                                                                                    | Constant of the second of the second of the                                                                                                    |                                                                                                    | Concert A* Budiet :  Concert for IDP, Tote d'agricer anomenant  Asses  Concert for IDP, Tote d'agricer anomenant  Concert for IDP, Tote d'agricer anomenant  Concert for IDP, Tote d'agricer anomenant  Concert for IDP, Tote  Concert for IDP, Tote Concer  | N(c) % :   | Ande universitaire 2000/0    |
| Refrese<br>Proceedings<br>Proceedings<br>Proceedin                                                                                                    | ONNEES ANNUCELLES                                                                                                    | In contrast management of a standardization  In contrast data data data data data data data d                                                                                                    | Contract  V* Budget :  (Vermitted then 107, 1074, Kons rengement automation)  TAAACE  Automatic flags 107, 1074, Kons rengement automation  TAAACE  (Incomposed for the Unions  (Incomposed for the Unions  (Incomposed for the Un | N(x) % :   | Aende universitative 2020/25 |
|                                                                                                    | DONNEES ANNUCLE                                                                                                    |                                                                                                    | Concert                                                                                                    | N(c) w :   | Année universitaire 2000/1   |
| Procession<br>Procession<br>Proces                                                                                                    | DONNEES ANNUELLES                                                                                                    | In contrast and and and and and and and and and and                                                                                                    | Connert  ** Blocket :                                                                                                    | N(s) % :   | Annia universitative 3000/0  |
| Refined<br>memory and the second second                                                                                                    | A Construction of the second second s                                                                                                    |                                                                                                    | W Boder :  Chromad Joon SUT (UTH, ford Physican universitary)  Chromad Joon SUT (UTH, ford Physican universitary)  Chromat Suttors  Chromat Suttors  Chromat S  | Ni(s) 11 : | Année universitaire 2000/0   |
|                                                                                                    | DONNEES ANNUEL                                                                                                    |                                                                                                    |                                                                                                    | N(c) % :   | Ande universitare 2000/0     |
| Proceedings                                                                                                    |                                                                                                    |                                                                                                    | Connect<br>→ Budget ;                                                                                                    | Ni(a) u :  | Année universitaire 2020/20  |
| Processor<br>Processor<br>Processor                                                                                                    | DONNIEES ANNULLE                                                                                                    |                                                                                                    |                                                                                                    | N(c) w :   | Année universitaire 3030/20  |
| Procession<br>Procession<br>Proces                                                                                                    | DONNEES ANNULLING                                                                                                    |                                                                                                    | Content<br>14º Budart :<br>Invested Data MT, Britt, Ruit dragener unionshare)<br>FAAGE<br>FAAGE<br>FAAGE<br>Contentstiff at Jobodis<br>Contentstiff at Jobodis<br>Contentstiff at Jobodis<br>Contentstiff at Jobodis<br>Contentstiff at Jobodis<br>Contentstiff at Jobodis<br>Contentstiff at Jobodis                                                                                                    | N(n) % :   | Annia universitare 2002/0    |
| Precedence<br>Precedence<br>s annuels<br>s any<br>results<br>results<br>result                                                         | A () DONNEES ANNUCLE                                                                                                    |                                                                                                    | W Buder:   M Buder:                                                                                                    | Nu(s) 10 : | Aonée universitaire 2020/20  |

Continuer

7. Affichage du montant des droits à payer

Si vous êtes boursier le montant des droits à payer est de zéro euro. Dans le cas contraire, le montant des droits à payer s'affiche :

| With and data data data data data data data                                                                                                    | YER | Université de Limoges<br>Nom :                                                                                                    |                                                                                    | Prénom :            |                                | N <sup>a</sup> Etudiant : |            |   |             | Né(e) le :                   |          | NO21         |
|----------------------------------------------------------------------------------------------------|-----|----------------------------------------------------------------------------------------------------|------------------------------------------------------------------------------------|---------------------|--------------------------------|---------------------------|------------|---|-------------|------------------------------|----------|--------------|
| Image: Second and the second and the second and th                                                                                                    | APA | Montants des droits à payer (en en<br>Droits de Scolarité<br>Total dû à l'établissement :                                                | uros) :                                                                            |                     |                                |                           |            |   |             |                              | 1"<br>13 | 0,00<br>0,00 |
| s à payer<br>anituder<br>ministription.unilim.ft/reins-test/etapes/etape6Detail.jspx<br>☐ inscription.unilim.ft/reins-test/etapes/etape6Detail.jspx<br>☐ inscripti | ITS |                                                                                                    |                                                                                    |                     |                                | Détail des droits         |            |   |             |                              | <br>     |              |
| Année universitaire 2020/2021<br>Détail des droits à payer - Google Chrome – – ×<br>inscription.unilim.fr/reins-test/etapes/etape6Detail.jspx Q<br>Université de Limoges Prénom : N° Etudiant : Né(e) la :<br>Détails des droits à payer (montanta en euros) :<br>Détails des droits à payer (montanta en euros) :<br>Dibliotindique universitaire 33,00<br>Dorta acuté frais de cestion 22,00                                                                                                    | RO  |                                                                                                    |                                                                                    |                     |                                |                           |            |   |             |                              |          |              |
|                                                                                                    |     |                                                                                                    |                                                                                    |                     |                                |                           |            |   |             |                              |          |              |
| Détail des droits à payer - Google Chrome ×    inscription.unilim.fr/reins-test/etapes/etape6Detail.jspx Q   Université de Linoges Année universitaire 2020/2021   Nom : Prénom : N° Étudiant : Née(e) le :   Détails des droits à payer (montants en euros) : 34,00   Dibliotifique universitaire 34,00                                                                                                    |     |                                                                                                    |                                                                                    |                     |                                |                           |            |   |             |                              |          |              |
| inscription.unilim.fr/reins-test/etapes/etape6Detail.jspx     Q       Université de Linoges<br>Nom :     Prénom :     N° Etudiant :     Né(e) le :       Détails de droits à payer (montants en euros) :     I       Bibliothèque universitaire     34,00       Droit caujus frais de setion     34,00                                                                                                    | -   |                                                                                                    |                                                                                    |                     |                                |                           |            |   |             |                              |          |              |
| Université de Limoges Année universitaire 2020/2021 Nom : Prénom : Prénom : Nº Etudiant : Né(e) le :                                                                                                    | e   | Détail des droits à pa                                                                                                    | ayer - Google Chrome                                                               |                     |                                |                           |            | - |             | ×                            |          |              |
| Détails des droits à payer (montants en euros) :                                                                                                    | e   | <ul> <li>Détail des droits à pa</li> <li>inscription.unilin</li> </ul>                                                                   | ayer - Google Chrome<br>n.fr/reins-test/etape                                      | es/etape6Detail.jsp | x                              |                           |            | - |             | ×<br>Q                       |          |              |
| Bibliothèque universitaire 34,00<br>Droit acquis frais de gestion 23,00                                                                                                    |     | <ul> <li>Détail des droits à pa</li> <li>inscription.unilin</li> <li>inversité de Limoges</li> <li>m:</li> </ul>                         | ayer - Google Chrome<br>n.fr/reins-test/etape<br>Prénom :                          | es/etape6Detail.jsp | X<br>N <sup>e</sup> Etudiant : |                           | Né(e) le : |   | ersitaire 2 | ×<br>Q<br>2020/2021          |          |              |
| Droit acquis frais de gestion 23,00                                                                                                    |     | Détail des droits à pa     inscription.unilin  Nversité de Limoges     m :                                                               | ayer - Google Chrome<br>n.fr/reins-test/etape<br>Prénom :<br>montants en euros ) : | es/etape6Detail.jsp | X<br>N <sup>e</sup> Etudiant : |                           | Né(e) le : |   | ersitaire 2 | X<br>Q<br>2020/2021          |          |              |
|                                                                                                    |     | Détail des droits à pa<br>inscription.unilin<br>niversité de Limoges<br>m :<br>détails des droits à payer ((<br>islottégue universitaire | ayer - Google Chrome<br>n.fr/reins-test/etape<br>Prénom :<br>montanta en euros) :  | es/etape6Detail.jsp | X<br>N <sup>a</sup> Etudiant : |                           | Né(e) le : |   | ersitaire 2 | ×<br>Q<br>2020/2021<br>34,00 |          |              |

8. Synthèse de votre inscription, modifications des informations saisies et impression de votre dossier.

|                                  | ription en | ligne<br>tats 🔞 Plan du site                                                                                              |                                    |                           |                       |                                              |                                   |
|----------------------------------|------------|----------------------------------------------------------------------------------------------------|------------------------------------|---------------------------|-----------------------|----------------------------------------------|-----------------------------------|
| Choix de l'inscription           | E          | Université de Limoges<br>Nom : (<br>Vous avez chosi :                                                                     | Prénom :                           | Nº Etud                   | diant :               | Né(e) le : l                                 | Année universitaire 2020/2021     |
| Données personnelles             | ULA        | Xon sholx dilosoviption<br>L1 Histoire                                                                                    |                                    |                           |                       |                                              | 2000<br>2010                      |
| Couverture sociale               | APIT       | <u>Verseternées personnelles</u><br>Situation familiale :                                                                 |                                    |                           |                       | Situation militaire : Attestation de recense | mant 😢                            |
| Droits à payer                   | EC         | Agresse fixe :<br>Type d'hébergement :<br>Adresse annuelle :                                                              |                                    |                           |                       |                                              |                                   |
| RECAPITULATIF                    | œ          | ©dresse :<br>Login :<br>Téléphone portable :                                                                              |                                    |                           |                       |                                              |                                   |
| Palement<br>Fin de l'Inscription |            | Yas desinées ennuelles<br>Cat.soc.prof. i                                                                                 |                                    |                           |                       |                                              | æ.                                |
|                                  |            | Cat.soc.prol. du parent reterent :<br>Cat.soc.prof. du 2ème parent référent :<br>Situation précédente :<br>Localisation : |                                    | Etablis                   | sement :              | UNIVERSITE de LIMOG                          | 55                                |
|                                  |            | Dernier diplôme obtenu :<br>Année d'obtention :<br>Statut :                                                               |                                    | Etablis<br>Localis        | isement :<br>sation : | LYCEE GENERAL ET TE<br>INDRE                 | CHNOLOGIQUE PIERRE ET MARIE CURIE |
|                                  |            | Votre couverture sociale<br>L'université n'affille plus les étudiants à la Sécurité Sociale<br>pour le motif :            | Plus de Sécurité Sociale Etudiante |                           |                       |                                              | ai i                              |
|                                  |            | Rentomé debite à 'payées (raceuso))<br>Droits de Scolarité<br>Total dû à l'établissement :                                |                                    | 170,00<br>170,00          |                       |                                              | 2                                 |
|                                  |            |                                                                                                    |                                    | Continuer Imprimer au for | mat 🖲 html 🔾 pdf      |                                              |                                   |

Téléchargez le récapitulatif des informations saisies lors de votre demande d'inscription.

### RECAPITULATIF

| Université de Limoges                                   |                             | A                     | nnée universitaire                |
|---------------------------------------------------------|-----------------------------|-----------------------|-----------------------------------|
| Nom :<br>Vous avez choisi :                             | Prénom :                    | N* Etudiant           | Né(e) le :                        |
| Vos choix d'inscription                                 |                             |                       |                                   |
| LP Protection et valorisation<br>historique et culturel | du patrimoine               |                       |                                   |
| Vos données personnelle                                 | 3                           |                       |                                   |
| Situation familiale :                                   | Seul sans enfant à charge   | Situation militaire : | Cert. préparation à la<br>défense |
| Adresse fixe :                                          |                             |                       |                                   |
| Téléphone :                                             |                             |                       |                                   |
| Type d'hébergement :                                    | Chambre étudiant            |                       |                                   |
| Adresse annuelle :                                      | 8 rue du pont saint martial |                       |                                   |
| Téléphone portable :                                    |                             |                       |                                   |
| Vos données annuelles                                   |                             |                       |                                   |
| Cat.soc.prof. :                                         | Personne sans activité      |                       |                                   |

9. Paiement des droits

|                                 |                    | ion en-liga                                         | e du site                                     |             |            |                     |
|---------------------------------|--------------------|-----------------------------------------------------|-----------------------------------------------|-------------|------------|---------------------|
| Choix de l'inscription          | Vnivers<br>Nom : I | ité de Limoges                                      | Prénom :                                      | Nº Etudiant | Né(e) le : | Année universitaire |
| Données annuelles               | Adress Adress      | e électronique pour envoi de la<br>e électronique : | confirmation du paiement par carte bancaire : |             | _          | 8                   |
| Autres données                  |                    |                                                     |                                               | Continuer   |            |                     |
| Droits à payer<br>RECAPITULATIF |                    |                                                     |                                               |             |            |                     |
| Paiement                        |                    |                                                     |                                               |             |            |                     |
| Fin de l'inscription            |                    |                                                     |                                               |             |            |                     |

Vérifiez votre adresse électronique pour réceptionner le ticket de paiement.

| PAYBOX × +<br>← → C* ŵ ① ▲ https://                                                                                                    | ipreprod-tpeweb. <b>paybox.com</b> /cgi/MYchoix_pagepaiement.cgi | ATTENTION CEC<br>IL NY A PAS EU                                         | II N'EST PAS UN VRAI PAIEMENT<br>DE VRAIE AUTORISATION                                     |
|----------------------------------------------------------------------------------------------------|------------------------------------------------------------------|-------------------------------------------------------------------------|--------------------------------------------------------------------------------------------|
| ***TEST*** ***TEST*** LA BOUTIQUE DE TE<br>Référence de la transaction: 86340r20152898rG                                                                                                    | ST HMAC<br>03                                                    | CARTE BANCAIRE<br>Le 21/06/2019 à 15:33                                 |                                                                                            |
| Choisissez votre moyen de palement Palement par Carte Bancaire                                                                                                    | Paiement par PayPal Paiement par PayPal PREMI LIFAMMAT >>        | TEST PAYBOX HMAC 1<br>1999888<br>11112244<br>2002<br>00 032 30301560    | PAIEMENT ACCEPTÉ<br>Merci de votre confiance.<br>Seci est une image du ticket électronique |
| Monece <sup>2</sup> Pricebool Li Ausonoce      Palement par Cartes Prépayées      Mentes      Monece <sup>2</sup> Monece <sup>2</sup> Mo | Paiement par Cartes Feixerd                                      | M DEBIT @<br>AUTO: XXXXXX<br>MONTANT = 170.00 EUR<br>TICKET A CONSERVER |                                                                                            |
| Paiement par crédit / plusieurs fois                                                                                                    | >> )<br>>> )                                                     | <u> </u>                                                                |                                                                                            |

Vous recevez votre ticket de paiement dans votre boîte mail.

| De test@paybox.com\$<br>Sujet TEST PAYBOX HMAC 1: Ticket paiement                                    |
|----------------------------------------------------------------------------------------------------|
| Pour Moia                                                                                            |
| +<br>! ATTENTION CECI N'EST PAS UN VRAI PAIEMENT !<br>! IL N'Y A PAS EU DE VRAIE AUTORISATION !<br>+ |
| Référence commande: 86340r20152898rG03                                                               |
|                                                                                                    |
| CARTE BANCAIRE                                                                                       |
| Le 21/06/2019 à 15:33                                                                                |
| TEST PAYBOX HMAC 1                                                                                   |
| 1999888                                                                                              |
| 111122<br>2002                                                                                       |
| 00 032 30301560<br>M DEBIT @                                                                         |
| AUTO: XXXXXX                                                                                         |
| MONTANT = 170.00 EUR                                                                                 |
| TICKET A CONSERVER                                                                                   |

<u>Attention</u> : Il est impératif de conserver ce ticket, il vous sera réclamé en cas de contestation ou de difficulté technique lors du paiement en ligne.

Remarque : Les étudiants extracommunautaires soumis aux droits différenciés dont le montant est supérieur ou égal à 2500 € ont la possibilité de régler en 8 fois en cliquant paiement en (N) fois.

Exemple pour au paiement de 2770 €, vous payez un premier versement de 362€ puis 7 prélèvements de 344€ à un mois d'intervalle. Pour un montant de 3770€, vous payez un premier versement de 494€ puis 7 prélèvements de 468€ à un mois d'intervalle.

| Choisissez votre mode de paiement :                                                                                                    |                                                                                                   |
|----------------------------------------------------------------------------------------------------|---------------------------------------------------------------------------------------------------|
| Paiement immédiat par carte bancaire                                                                                                    |                                                                                                   |
| O Paiement en trois fois par carte bancaire                                                                                                    |                                                                                                   |
| O Paiement en (N) fois par carte bancaire                                                                                                    |                                                                                                   |
|                                                                                                    |                                                                                                   |
|                                                                                                    |                                                                                                   |
| PANTOX X +                                                                                                    | PAIEMENT ACCEPTÉ<br>Merci de votre confiance.                                                     |
| C > C W III III IIII IIII IIIIIIIIIIIIII                                                                                                    | ***TEST*** LA BOUTIQUE DE TEST HMAC                                                               |
|                                                                                                    | ATTENTION CECI N'EST PAS UN VRAI PAIEMENT<br>IL NY A PAS EU DE VRAIE AUTORISATION                 |
| ***TEST*** ***TEST*** LA BOUTIQUE DE TEST IMAC<br>Référence de la transistion: 86340/20152898r003<br>Montani: 127 00 FUR.                                                                                                    | CARTE BANCAIRE<br>CB                                                                              |
|                                                                                                    | Abonnement<br>Prochain prélèvement le 17/05/2023 344.00 EUR                                       |
| Coloidissez votre moyon de palement<br>Palement par Carte Bancaire<br>Palement par PayPal<br>Palement par PayPal                                                                                                    | Le 17/04/2023 à 17:06<br>TEST PAYBOX HMAC 1                                                       |
| S C S A C S A C | https://preprod-guest.paybox.com/Vision/                                                          |
|                                                                                                    | 1999888                                                                                           |
| BIFECTURE LE FALEMENT >>                                                                                                    | 4444                                                                                              |
| Paiement par Cartes Prépayées Paiement par Cartes Finaref                                                                                                    | 00 032 37360051                                                                                   |
| o 1444 o 🛹 o 😰 o 📷 🔹 o 🚾 o 🔤                                                                                                    |                                                                                                   |
| O anilitie Official Linking >>                                                                                                    | NUMERO D AUTORISATION : XXXXXX<br>MONTANT : 362.00 EUR<br>NUMERO DE COMMANDE : 16095r20155611rG04 |

Le prochain prélèvement est indiqué en haut dans l'écran d'acceptation du paiement.

1EUIO

Vous recevrez également votre ticket dans votre boite e-mail ainsi que les dates et montants de prélèvements.

TICKET CLIENT A CONSERVER

RETOUR COMMERCE

10. Synthèse des pièces justificatives à fournir pour compléter votre inscription

Pour rappel, il vous faut vérifier et corriger si nécessaire votre adresse électronique pour réceptionner la synthèse de votre demande de réinscription.

|                                      | Réi  | nscription                                                                           | en-ligne                                                                                            |                                                            |                                                                                           |                                                                             |                                                           |
|--------------------------------------|------|--------------------------------------------------------------------------------------|----------------------------------------------------------------------------------------------------|------------------------------------------------------------|-------------------------------------------------------------------------------------------|-----------------------------------------------------------------------------|-----------------------------------------------------------|
|                                      | Adm  | inistration 🧇 Inscriptions 🕻                                                         | ) Résultats 💧 Plan du site                                                                          |                                                            |                                                                                           |                                                                             |                                                           |
| Choix de l'inscription               | N    | Université de Limoges<br>Nom :                                                       | Prénom :                                                                                            |                                                            | N° Etudiant :                                                                             | Né(e) le :                                                                  | Année universitaire 2020/2021                             |
| Données personnelles                 | Ę    |                                                                                      | Votre demande de réinscription                                                                      | a bien été prise en co                                     | mpte pour l'année universitaire                                                           | 2020 /2021                                                                  |                                                           |
| Données annuelles                    | ₽.   | *                                                                                    |                                                                                                    | Votre numéro de sé                                         | urité sociale provisoire est le :                                                         |                                                                             |                                                           |
| Couverture sociale<br>Autres données | NSCR | Pièces justificatives à fourn<br>Attestation d'acquitteme<br>Attestation d'assurance | nir au format numérique<br>int de la CVEC<br>responsabilité civile au nom de l'étudiant couv        | rant les risques scolaires e                               | extra-scolaires.                                                                          |                                                                             | æ,                                                        |
| Droits à payer                       | 1.1  | Informations complément                                                              | ntaires :                                                                                           |                                                            |                                                                                           |                                                                             | 8                                                         |
| RECAPITULATIF                        | E    | Merci de fournir les pièces ju<br>prises en compte.<br>La mise à jour de votre carte | ustificatives demandées par voie dématérialisé<br>e d'étudiant.e et la délivrance de vos certificat | e aussitôt après le paieme<br>s de scolarité ne pourront s | t de vos droits d'inscription en ligne. Les<br>e faire qu'une fois cette formalité admini | pièces justificatives adressées par<br>strative accomplie et validée par le | courrier ou courriel ne sont pas<br>service de scolarité. |
| Paiement                             | Z    |                                                                                      |                                                                                                    | Imprimer a                                                 | ı format 🖲 html 🔿 pdf                                                                     |                                                                             |                                                           |
| Fin de l'inscription                 |      | Message de confirmation                                                              | 1:                                                                                                  |                                                            |                                                                                           |                                                                             | 8                                                         |
|                                      | _    | Adresse électronique pour e<br>Veuillez confirmer votre adre                         | nvoi du message de confirmation : *<br>esse : *                                                     | ,                                                          |                                                                                           |                                                                             |                                                           |
|                                      |      |                                                                                      |                                                                                                    | Terminer ins                                               | cription administrative                                                                   |                                                                             |                                                           |

Vous pouvez télécharger votre demande de réinscription en pdf en cliquant sur imprimer.

### Fin de l'inscription

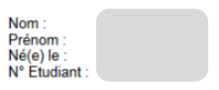

### Votre demande de réinscription a bien été prise en compte pour l'année

| ièces justificatives :                                                                                                    |
|----------------------------------------------------------------------------------------------------|
| Pièces justificatives à fournir au format numérique                                                                                                    |
| - Attestation d'acquittement de la CVEC                                                                                                    |
| - Attestation de responsabilite civile.                                                                                                    |
| formations complémentaires :                                                                                                    |
| Après le paiement de vos droits d'inscription en ligne, merci de fournir les pièces justificatives demandées par voie<br>dématérialisée via l'ENT. Aucun doucment fourni par mail ou courrier postal ne sera pris en compte.                                       |
| La mise à jour de votre carte d'étudiant e et la délivrance de vos certificats de scolarité ne pourront se faire qu'une<br>fois cette formalité administrative accomplie et validée par le service de scolarité de la Faculté des Lettres et<br>Sciences Humaines. |
| Ces documents vous seront remis à la rentrée, les dates seront indiquées sur le site internet de la FLSH.                                                                                                    |
| Le formulaire PAPIER engagement étudiant.e dûment complété et signé SERA EXIGE pour la remise de vos<br>certificats de scolarité.                                                                                                    |
| Pour les L2 dès la fin de votre inscription administrative vous pourrez accéder à votre inscription pédagogique en<br>ligne via I?ENT concernant les matières obligatoires et à choix. Nous vous encourageons à la faire le plus tôt<br>possible.                  |
| Pour les L3, L Pro et Master, les inscriptions pédagogiques se feront un peu plus tard, vous serez informés sur votre<br>boite mail "unilim".                                                                                                    |
| Merci                                                                                                    |
| Le Service scolarité de la FLSH.                                                                                                    |
|                                                                                                    |
| iformations concernant votre paiement :                                                                                                    |
| Nous avons enregistré votre paiement de : 170,00 euros                                                                                                    |

### 11. Saisissez votre adresse mail puis cliquez sur Terminer inscription administrative.

|                      | Message de confirmation :                                                                                     |
|----------------------|----------------------------------------------------------------------------------------------------|
|                      | Adresse électronique pour envoi du message de confirmation : * Veuillez confirmer votre adresse : *           |
|                      | Terminer inscription administrative                                                                           |
| Le message suivant : | s'affiche :                                                                                                   |
|                      | VEC                                                                                                    |
|                      | Le récapitulatif de votre inscription vous a été envoyé par e-mail.                                           |
|                      | iption en ligne<br>It e et la délivi<br>OK                                                                    |
|                      | rentrée, les d<br>diant.e dûment complété et signé SERA EXIGE pour la remise de vos certificats de scolarité. |

# Réceptionnez le récapitulatif de votre inscription par mail :

| De scolarité 🗙                                   |                                                                                                    | <b>5</b> Répondre                      | ⇒ Tr |
|--------------------------------------------------|----------------------------------------------------------------------------------------------------|----------------------------------------|------|
| Sujet Récapitulatif IA                           |                                                                                                    |                                        |      |
| Pour (                                           | Cet email récapitule votre inscription administrative.                                                                                                    |                                        |      |
|                                                  | Nom : Prénom : N° Etudiant : Né(e) le :                                                                                                    |                                        |      |
|                                                  | Votre demande de réinscription a bien été prise en compte pour l'année universitaire 202                                                                                                    | :0/2021                                |      |
|                                                  | Votre numéro de sécurité sociale provisoire est le :                                                                                                    |                                        |      |
|                                                  | Envoi des pièces justificatives :                                                                                                    |                                        |      |
|                                                  | Pièces justificatives à fournir au format numérique<br>- Attestation d'acquittement de la CVEC<br>- Attestation d'assurance responsabilité civile au nom de l'étudiant couvrant les risques so<br>scolaires. | olaires et extra-                      |      |
|                                                  | Informations complémentaires :                                                                                                    |                                        |      |
|                                                  | Merci de fournir les pièces justificatives demandées par voie dématérialisée aussitôt aprè<br>vos droits d'inscription en ligne. Les pièces justificatives adressées par courrier ou courrie<br>en compte.   | s le paiement de<br>I ne sont pas pris | es   |
|                                                  | La mise à jour de votre carte d'étudiant.e et la délivrance de vos certificats de scolarité ne<br>qu'une fois cette formalité administrative accomplie et validée par le service de scolarité.               | pourront se faire                      | e    |
|                                                  | Informations concernant votre paiement :                                                                                                    |                                        |      |
|                                                  | Nous avons enregistré votre paiement de : 0,00 euros                                                                                                    |                                        |      |
| Le message « Inscription terminée » s'affiche su | r votre écran :                                                                                                    |                                        |      |
|                                                  | $\odot$                                                                                                    |                                        |      |

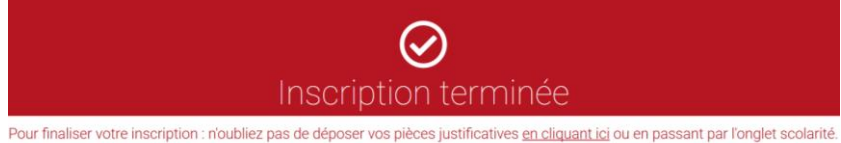

Pour finaliser votre inscription, il est indispensable de déposer les pièces justificatives demandées. Veuillez suivre les étapes décrites dans le chapitre suivant : « Service numérique des pièces justificatives »

# III. SERVICE NUMERIQUE DES PIECES JUSTIFICATIVES

Pour finaliser votre inscription, il vous restera à déposer les pièces justificatives demandées.

1. S'il s'agit de votre 1<sup>ère</sup> inscription à l'Université de Limoges, avec votre numéro étudiant qui vient d'être créé, connectez-vous à nouveau sur <u>https://www.inscription.unilim.fr</u>

| Identifiez-vous | Inscription administrative Valider votre co                                                                                                | ompte Unilim   | Déposer vos pièces<br>justificatives | Inscription(s)<br>complémentaire(s |
|-----------------|----------------------------------------------------------------------------------------------------|----------------|--------------------------------------|------------------------------------|
|                 |                                                                                                    |                |                                      |                                    |
|                 |                                                                                                    |                |                                      |                                    |
|                 | Déjà candidat ou inscrit à l                                                                                                    | l'Université d | le Limoges ?                         |                                    |
|                 |                                                                                                    |                |                                      |                                    |
|                 | N° étudiant ou candidat                                                                                                    | Date de        | naissance                            |                                    |
|                 | 6 à 8 caractères                                                                                                    | jj/mm/aaaa     |                                      |                                    |
|                 | Si vous possédez déjà un numéro d'étudiant<br>de l'Université de Limoges, merci de l'utiliser,<br>sinon utilisez votre numéro de candidat. |                |                                      |                                    |
|                 |                                                                                                    |                |                                      |                                    |
|                 |                                                                                                    |                |                                      | Suivant >                          |

2. Déposez vos pièces justificatives

|       | -                                       |                | Service numeric                                                                                                    | que des                | pieces just                                                                                            | uncatives                                   |                                                                       |                       |                                         |                                         |
|-------|-----------------------------------------|----------------|----------------------------------------------------------------------------------------------------|------------------------|----------------------------------------------------------------------------------------------------|---------------------------------------------|-----------------------------------------------------------------------|-----------------------|-----------------------------------------|-----------------------------------------|
|       |                                         | 2              | UNIVERSITE AMUE                                                                                                    |                        | Ann                                                                                                    | vée Universita                              | aire 2015/2016                                                        | Contact               |                                         |                                         |
|       | -                                       | No.            | N° étudient : 11003505<br>Nom : [ Pré                                                                                                    | bnom : 5               |                                                                                                    | Nö(e) k                                     | e :                                                                   | Quitter               |                                         |                                         |
| - co  | SIGN                                    | ES E           | INFORMATIONS                                                                                                    |                        |                                                                                                    |                                             |                                                                       |                       |                                         | 7 Aide                                  |
| ingen | eVou<br>ibre p<br>de :                  | la su<br>ersor | Alemanes sont les survientes (peg, pdf)<br>pgression de Echlers nècessitent une confirmation (<br>inalisable via Oupli<br>Misualiser   🕂 Ajouter / Remplacer   🕱 Sk                                                                                                    | (boution C<br>upprimer | onfirmer)                                                                                              | Suppression à                               | confirmer                                                             |                       |                                         |                                         |
| - PIC | ces J                                   | USTIF          | ICATIVES ATTENDUES AU FORMAT NUMERIQUE                                                                                                    |                        |                                                                                                    |                                             |                                                                       |                       |                                         | 7 Aid                                   |
| - PIC | ces J                                   | USTIP          | ICATIVES ATTENDUES AU FORMAT NUMERIQUE                                                                                                    | Etat                   | Vise                                                                                                   | Date de<br>validation                       | Date de<br>transmission                                               | Date<br>d'expiration  | Date de<br>refus                        | ? Aid<br>Motif de refu                  |
| - PIC | +                                       | USTIP          | ICATIVES ATTENDUES AU FORMAT NUMERIQUE<br>Libetié<br>Attestation de Bourse (Original + Photocopie)                                                                                                    | Etat                   | Visa<br>administratif<br>En altente                                                                    | Date de<br>validation                       | Date de<br>transmission                                               | Date<br>d'expiration  | Date de<br>refus                        | ? Aid<br>Motif de refu                  |
| - PIC | +                                       | USTI           | ICATIVES ATTENDUES AU PORMAT NUMERIQUE<br>Libetië<br>Attestation de Bourse (Original + Photocopie)<br>Attestation Ministère Jeunesse et Sport                                                                                                    | Etat<br>fichier        | Vise<br>administratif<br>En altente<br>Validée                                                         | Date de<br>validation<br>1005/2016<br>17:35 | Date de<br>transmission<br>10/06/2016<br>17:35                        | Date<br>d'expiration  | Date de<br>refus                        | ? Aid<br>Motif de refu                  |
| - PIC | +                                       | USTIP          | Libellé<br>Libellé<br>Attestation de Bourse (Original + Photocopie)<br>Attestation Ministère Jeunesse et Sport<br>Attestation carte vitale du parent assureur (original +<br>photocopie)                                                                                                    | Etat                   | Vise<br>administratif<br>En attente<br>Validée<br>En attente                                           | Date de<br>validation<br>1005/2016<br>17:35 | Dete de<br>transmission<br>10/06/2016<br>17:35                        | Date<br>d'expiration  | Date de<br>refus                        | ? Aid<br>Motif de refu                  |
|       | +                                       | U ST IF        | ICATIVES ATTENDUES AU FORMAT NUMERIQUE<br>Libellé<br>Attestation de Bourse (Original + Photocopie)<br>Attestation Ministère Jeunesse et Sport<br>Attestation carte vitale du parent assureur (original +<br>photocopie)<br>Carle Nationale d'identifié ou passeport en cours de<br>volktio (original + photocopie)(seuf rémeription<br>doctorial)                                                                                                    | Etat                   | Visa<br>administratif<br>Ern athente<br>Frn athente<br>Rofusie                                         | Date de<br>validation<br>1005/2016<br>17/35 | Dete de<br>transmission<br>10/06/2016<br>17:35<br>10/06/2016<br>17:32 | Date<br>d'expiration  | Date de<br>refus<br>10/05/2016<br>17:32 | ? Ald<br>Notif de refu                  |
|       | +++++++++++++++++++++++++++++++++++++++ | ×              | ICATIVES ATTENDUES AU FORMAT NUMERIQUE<br>Libellé<br>Attestation de Bourse (Original + Photocopie)<br>Attestation Ministère Jeunesse et Sport<br>Attestation carte vitale du parent assureur (original +<br>photocopie)<br>Carle Nationale d'identité ou passeport en cours de<br>volktio (original + photocopie)(seuf rémecription<br>doctoria)<br>Certific at d'Alocation Formation Recherche                                                                                                    | Etat                   | Visa<br>administratur<br>En attente<br>Validé<br>En attente<br>En attente<br>En attente                | Date de<br>validation<br>1006/2016<br>17:35 | Dete de<br>Transmission<br>1006/2016<br>17:35<br>1006/2016<br>17:32   | Date<br>d'expiration  | Dute de<br>refus<br>10/05/0016<br>17:32 | 7 Aid<br>Motif de refu<br>Pièce lisible |
|       | ++++++                                  | ×              | ICATIVES ATTENDUES AU FORMAT NUMERIQUE<br>Libellé<br>Attestation de Bourse (Original + Photocopie)<br>Attestation Ministère Jeunesse et Sport<br>Attestation cartie vible du parent assureur (original +<br>photocopie)<br>Carle Nationale d'identité ou passeport en cours de<br>volkto (original + photocopie)(seuf rémecription<br>doctoris)<br>Certific at d'Alocation l'orimation Recherche<br>Jupific att GANCAR (ESSA)                                                                                                    | Etat<br>fichier        | Visa<br>administratur<br>En attente<br>Validé<br>En attente<br>En attente<br>En attente                | Date de<br>validation<br>1006/2016<br>17:35 | Dete de<br>Transmission<br>1006/2016<br>17:35<br>1006/2016<br>17:32   | Date<br>d'expiration  | Dute de<br>refus<br>10/05/2016<br>17:32 | 7 Aid<br>Motif de refu                  |
| - PIC | ++++                                    | ×              | Libetki<br>Libetki<br>Attestation de Bourse (Original + Photocopie)<br>Attestation Ministère Jeunesse et Sport<br>Attestation Ministère Jeunesse et Sport<br>Attestation carte vibale du parent assuraur (original +<br>photocopie)<br>Carrie Nationaie d'Identité ou passeport en cours de<br>voldible (original + photocopie)(seuf s'einscription<br>doctoral)<br>Certific al d'Abocation l'ormation Rischerche<br>Juustite al d'Abocation l'ormation Rischerche<br>Juustite al d'Abocation l'ormation Rischerche<br>Juustite al d'Abocation l'ormation Rischerche<br>Juustite al d'Abocation l'ormation Rischerche | Etat                   | Visa<br>administrator<br>En athente<br>Validée<br>En athente<br>En athente<br>En athente<br>En athente | Date de<br>validation                       | Dete de<br>Transmission<br>10/06/2016<br>17:35<br>10/06/2016<br>17:32 | Date<br>d'expandition | Date de<br>refus<br>10/05/2016<br>17:52 | 7 Aid<br>Motif de refu<br>Pièce Biskle  |

### Ou

3. Si vous avez déjà un compte ENT Unilim, vous pouvez accéder au service numérique des pièces justificatives en vous connectant directement à <u>https://biome.unilim.fr/</u>.

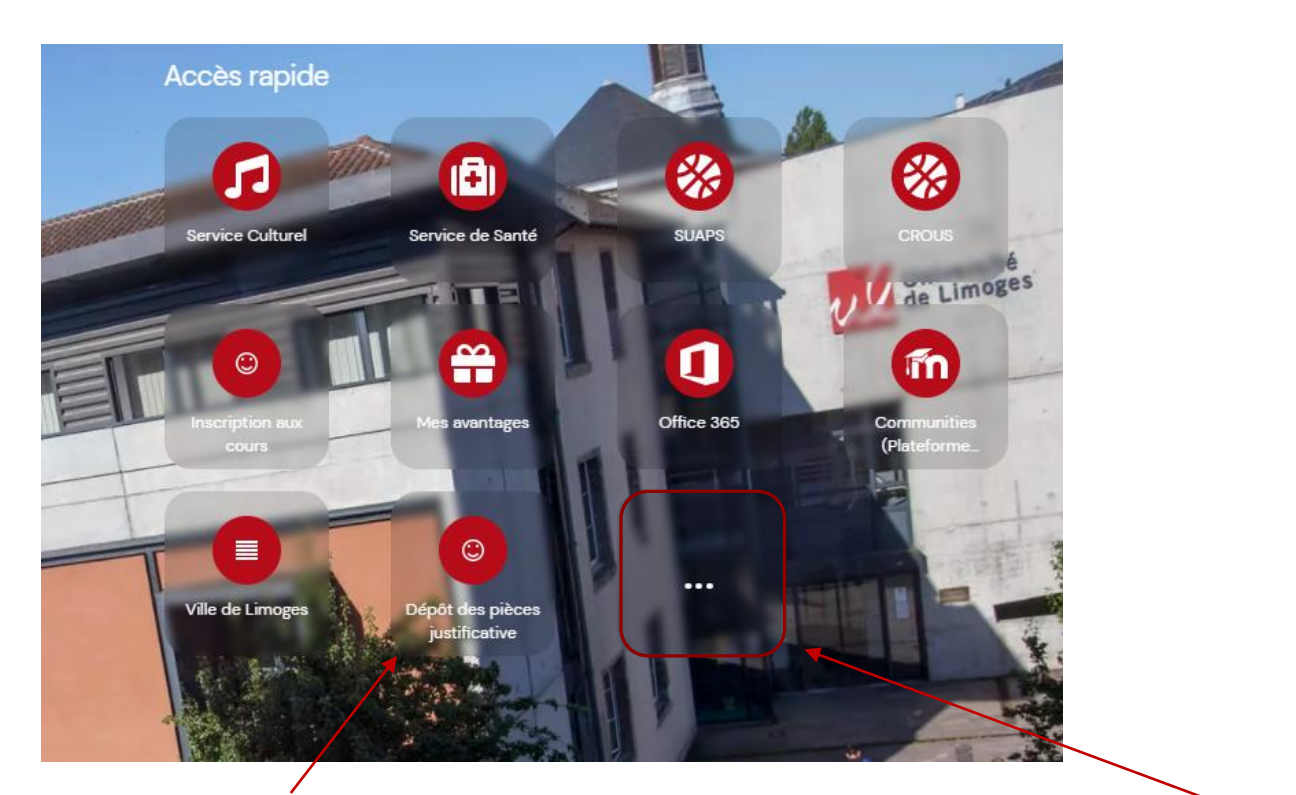

Si l'icône Dépôt des pièces justificatives n'apparaît pas sur votre écran d'accueil, cliquez sur ... .

| 🔶 Recommandées pour vous  | Moodle)<br>Dernière mise à jour : 09/02/21<br>Accédez à vos cours en ligne | Dernière mise à jour : 09/02/21<br>Consultez votre dossier d'inscription                  |
|---------------------------|----------------------------------------------------------------------------|-------------------------------------------------------------------------------------------|
| Toutes les applications   | Plus d'informations >                                                      | Plus d'informations >                                                                     |
| Administration            | C Ouvrir                                                                   | Ouvrir                                                                                    |
| Aide                      | ✓ Ajoutée                                                                  | + Ajouter                                                                                 |
| Assistance                |                                                                            |                                                                                           |
| Audiovisuel               | Consulter les inscriptions aux                                             | Dépôt des pièces justificative                                                            |
| Collaboration             | enseignements<br>Dernière mise à jour : 09/02/21                           | Dernière mise à jour : 09/02/21                                                           |
| Conseils                  | Consultez vos inscriptions aux cours et options Plus d'informations >      | Dépôt des pièces justificatives liées aux inscriptions<br>Plus d'informations <b>&gt;</b> |
| Culture                   | C Ouvrir                                                                   | C Ouvrir                                                                                  |
| Doctorat                  | + Ajouter                                                                  | ✓ Ajoutée                                                                                 |
| Insertion professionnelle |                                                                            |                                                                                           |

Cliquez sur Scolarité dans le bandeau à gauche puis sur Ouvrir.

|                 |                            | 1              | Service numérie                                                                                                    | que des                | pièces just                                                                                            | tificatives                                 |                                                                       | /ide                 |                                         |                                       |
|-----------------|----------------------------|----------------|----------------------------------------------------------------------------------------------------|------------------------|----------------------------------------------------------------------------------------------------|---------------------------------------------|-----------------------------------------------------------------------|----------------------|-----------------------------------------|---------------------------------------|
|                 | -                          | 2              | UNIVERSITE AMUE                                                                                                    |                        | Ann                                                                                                    | vée Universita                              | aire 2015/2016                                                        | Contact              |                                         |                                       |
|                 | de la                      | ALC: N         | N° étudient : 11003505<br>Nom : E Pré                                                                                                    | bnom :                 |                                                                                                    | Né(e) i                                     | 8:0                                                                   | Guitter              |                                         |                                       |
| - co            | NSIGN                      | IES EI         | INFORMATIONS                                                                                                    |                        |                                                                                                    |                                             |                                                                       |                      |                                         | ? Aid                                 |
| .'ajou<br>lexte | t eVou<br>libre p<br>ide : | la su<br>erson | nomenes som tes surrantes (preg. port<br>opression de Chiners nécessitient une confirmation<br>nalisable via Oupli<br>Visualiser   🔶 Ajouter / Remplacer   💥 Si                                                                                                    | (bouton Co<br>upprimer | orifirmer)                                                                                             | Suppression à                               | confirmer                                                             |                      |                                         |                                       |
| - PI            | CES J                      | USTIP          | ICATIVES ATTENDUES AU FORMAT NUMERIQUE                                                                                                    |                        |                                                                                                    |                                             |                                                                       |                      |                                         | 7 Aid                                 |
| - PIC           | CES J                      | USTIP          | CATIVES ATTENDUES AU FORMAT NUMERIQUE                                                                                                    | Etat                   | Vise<br>administratif                                                                                  | Date de validation                          | Date de<br>transmission                                               | Date<br>d'experation | Date de<br>refus                        | ? Aid<br>Motif de refu                |
| - PIC           | CES J                      | USTIP          | CATIVES ATTENDUES AU FORMAT NUMERIQUE<br>Libellé<br>Adisatation de Bourse (Original + Photocopie)                                                                                                    | Etat<br>fichier        | Vise<br>administratif<br>En attente                                                                    | Date de<br>validation                       | Date de<br>transmission                                               | Date<br>d'expiration | Date de<br>refus                        | ? Aid<br>Notif de refu                |
| - PE            | +                          | USTIP          | ICATIVES ATTENDUES AU L'ORMAT NUMERIQUE<br>Libellé<br>Adestation de Bourse (Original + Photocopie)<br>Attestation Minishère Jeunesse et Sport                                                                                                    | Etat<br>fichier        | Vise<br>administratif<br>En altente<br>Validée                                                         | Date de<br>validation<br>1005/2016<br>17:35 | Dete de<br>transmission<br>10/06/2016<br>17:35                        | Date<br>d'expiration | Date de<br>refus                        | ? Aid<br>Notif de refu                |
| - PE            | +                          | USTIP          | ICATIVES ATTENDUES AU FORMAT NUMERIQUE<br>Libellé<br>Adtestation de Bourse (Orginal + Photocopie)<br>Adtestation Attestation Ministère Jeunesse et Sport<br>Adtestation carle vitaie du pariert assistaur (orginal +<br>photocopie)                                                                                                    | Etat<br>fichier        | Vise<br>administratif<br>En altente<br>Validée<br>En altente                                           | Date de<br>validation<br>1006/2016<br>17:35 | Dete de<br>transmission<br>10/06/2016<br>17:35                        | Date<br>d'expiration | Date de<br>refus                        | ? Ald<br>Motif de refu                |
| - PR            | +                          | USTIP<br>X     | CATIVES ATTENDUES AU FORMAT NUMERIQUE<br>Libethé<br>Attestation de Bourse (Original + Photocopie)<br>Attestation Ministère Jeunesse et Sport<br>Attestation cartie vhale du parvert assersur (original +<br>photocopie)<br>Cartie Nationale d'Identité ou passegont en cours de<br>voldél (original + photocopie)(sed réfiniscription<br>doctorie)                                                                               | Etat                   | Vise<br>administratif<br>En albente<br>Validée<br>En albente<br>Refusée                                | Date de<br>validation<br>1005/2016<br>17/35 | Dete de<br>transmission<br>10/06/2016<br>17:35<br>10/06/2016<br>17:32 | Date<br>d'expiration | Date de<br>refus<br>10/06/2016<br>17:32 | ? Ald<br>Notif de refu                |
|                 | +                          | UST IP         | CATIVES ATTENDUES AU FORMAT NUMERIQUE<br>Libellé<br>Attestation de Bourse (Original + Photocopie)<br>Attestation Melabler Jounesse et Sport<br>Attestation can verve value du parset assursur (original +<br>photocopie)<br>Carlie Malanda d'Identité eu passeguit en cours de<br>doctorial<br>doctorial<br>Carlie at d'Adocaton Formation Recherche                                                                             | Etat                   | Visa<br>administratif<br>En atlente<br>Validé<br>En atlente<br>Refusée<br>En atlente                   | Date de<br>validation<br>1006/2016<br>17:35 | Dete de<br>Transmission<br>1006/2016<br>17:35<br>1006/2016<br>17:32   | Oate<br>d'expiration | Date de<br>refus<br>10/05/2016<br>17:52 | 7 Ald<br>Motif de refu                |
|                 | +                          | ×              | CATIVES ATTENDUES AU FORMAT NUMERIOUE<br>Libellé<br>Adtestation de Bourse (Original + Photocopie)<br>Adtestation der Volle du pariert assisteur (original +<br>photocopie)<br>Carle Nationale d'Identité ou passegont en cours de<br>voldbil (original + photocopie) (sedif rétriscription<br>doctional)<br>Carlette et d'Alocation Formation Recherche<br>Justificatif SeviTAR (ESSA)                                           | Etot<br>tichier        | Visa<br>administratif<br>En attente<br>Validée<br>En attente<br>En attente<br>En attente               | Date de<br>validation<br>1006/2016<br>17:35 | Dete de<br>transmission<br>1006/2016<br>17:35<br>10/06/2016<br>17:32  | Date<br>d'expiration | Date de<br>refus<br>10/05/0016<br>17:52 | ? Ald<br>Motif de eefu<br>Pièce Wakte |
|                 | +                          | ×              | CATIVES ATTENDUES AU FORMAT NUMERIOUE<br>Libellé<br>Attestation de Bourse (Original + Photocopie)<br>Attestation der Volla du parent assersur (original +<br>photocopie)<br>Carle Nationale Olderthé ou passengont en cours de<br>volkhöl (original + sphotocopie) (seaf rétriscription<br>doctomi)<br>Cerrite al d'Alocation Formation Recherche<br>Justificati GANTAR (ESSA)<br>Responsabilité Civie socialme et exta-socialme | Etat                   | Visa<br>administratif<br>En altente<br>Validée<br>En altente<br>En altente<br>En altente<br>En altente | Date de<br>validation<br>1006/2016<br>17/35 | Dete de<br>transmission<br>10/06/2016<br>17:35<br>10/06/2016<br>17:32 | Date<br>d'expiration | Date de<br>refus<br>10/05/2016<br>17:52 | 2 Aid<br>Motif de refu                |

Pour ajouter les PJ demandées cliquez sur + (Ajouter/remplacer). Ensuite cliquez sur Confirmer afin de transmettre les documents.

**Remarque** : Pensez à vérifier régulièrement le statut de vos pièces justificatives dans votre dossier. En effet ce dernier est actualisé par le service scolarité.

# IV. CARTE ETUDIANTE

Pour les étudiants inscrits en 2022/2023 et possédant déjà une carte étudiante, vous conservez cette carte et n'avez donc pas besoin d'effectuer de démarche en ligne. Un sticker « 23/24 » vous sera remis à la rentrée afin de renseigner la nouvelle année universitaire.

Pour les étudiants ne possédant pas encore de carte étudiante, votre demande s'effectue en ligne en vous connectant sur <u>https://cartes.unilim.fr/</u>.

Cette plateforme vous permettra directement en ligne d'effectuer votre demande de carte, de vous prendre en photo, de désactiver votre carte en cas de perte ou si elle est hors service.

| Informations Carte                                                                                                    |                                                                                                    |                                                                                                    |
|----------------------------------------------------------------------------------------------------|----------------------------------------------------------------------------------------------------|----------------------------------------------------------------------------------------------------|
| Utilisateur                                                                                                    | Cartes                                                                                                    | Une fois votre carte éditée, pour signaler tout problème, faites une demande d'assistance i                                                                                                    |
| Prénom :<br>Nom :<br>Date de naissance :<br>Date limite : 30/11/2021                                                                                                    | Carte activée - 22/06/2021                                                                                                    | Pour chacune de vos cartes, vous avez la possibilité d'invalider votre carte vous-même en renseignant la raison de cette invalidation (volée, perdue, endommagée). Vous pourrez faire également ropération inverse sans justification (cad réactiver une carte perdue que vous auriez finalement retrouvée par exemple).                                                                                                    |
| Services Crous/Izly *: Oul Diffusion photo pour usage interme : Oul                                                                                                    | Csn :<br>Date de demande<br>Date de livraison<br>Date limite :<br>Date limite :                                                                                                    | Si votre carte est hors service, ou encore volée ou perdue (n'oubliez pas alors de la<br>désactiver dès maintenant)<br>Si vous êtes encore détenteur d'une carte antérieure à juillet 2021 (fond vert), vous devez<br>renouveler : elle est gratuite.<br>Formulaire de renouvellement de carte                                                                                                    |
|                                                                                                    | Désactiver                                                                                                    |                                                                                                    |
|                                                                                                    |                                                                                                    | chauvp03@unilim.fr                                                                                                    |
| Vous devez :<br>Déposer une photo au format identité en cliquant sur le bout<br>Cadrer votre photo<br>Pré-Visualiser le randa de votre photo sur la maquette de vot<br>Répondre à la question cril : « j'autorise ou non la diffusion<br>Consulte i régiserren timere de la Limcarte<br>Lire les indications des modalités de remise de la Limcarte<br>Cliquer sur enregistrer pour valider la demande | on « parcourir »<br>tre carle<br>de la photo pour un usage interne »                                                                                                    |                                                                                                    |
| Photo                                                                                                    |                                                                                                    | La photo attendue est une photo au format identité. Le fond blanc, visage de face et assez grand sur celle-ci pour que votre demande soit<br>acceptée.<br>Si vous le souhaitez vous pouvez zoonner avec le curseur et déplacer l'image en maintenant le bouton de la souris enfoncé afin de recadrer votre photo. Si la<br>photo est topelle, vous ne pournez pas zoonne:<br>Votre visage doit être dans le bon sens, vous pouvez utiliser les boutons ci-dessous pour le faire pivoter. Si vous n'arrivez pas à le tourner dans le<br>bon sens, c'est que votre photo est trop petite pour cette action. Vous devez alors en télécharger une autre. |
| Zoom :                                                                                                    | Cepture Effacer<br>Choistr un Rohier, Juccun Richar choisi<br>Vous porvez également glisser-déposer l'image<br>Pour emergister votre demande de Limcante, vous devez choisir une photo. |                                                                                                    |
| Prévisualiser                                                                                                    |                                                                                                    |                                                                                                    |
| Abous devez obligatoirement prévisualiser la carte pour confirmer la photo choisie.                                                                                                    |                                                                                                    |                                                                                                    |
| Erregistrer la demande                                                                                                    |                                                                                                    |                                                                                                    |

Vous devez obligatoirement pré visualiser votre carte, paramétrer vos choix (carte européenne, utilisation de la photo, services du CROUS) et accepter le règlement avant d'enregistrer votre demande.

Si la photo vous convient vous pouvez enregistrer votre demande.

# Cartes

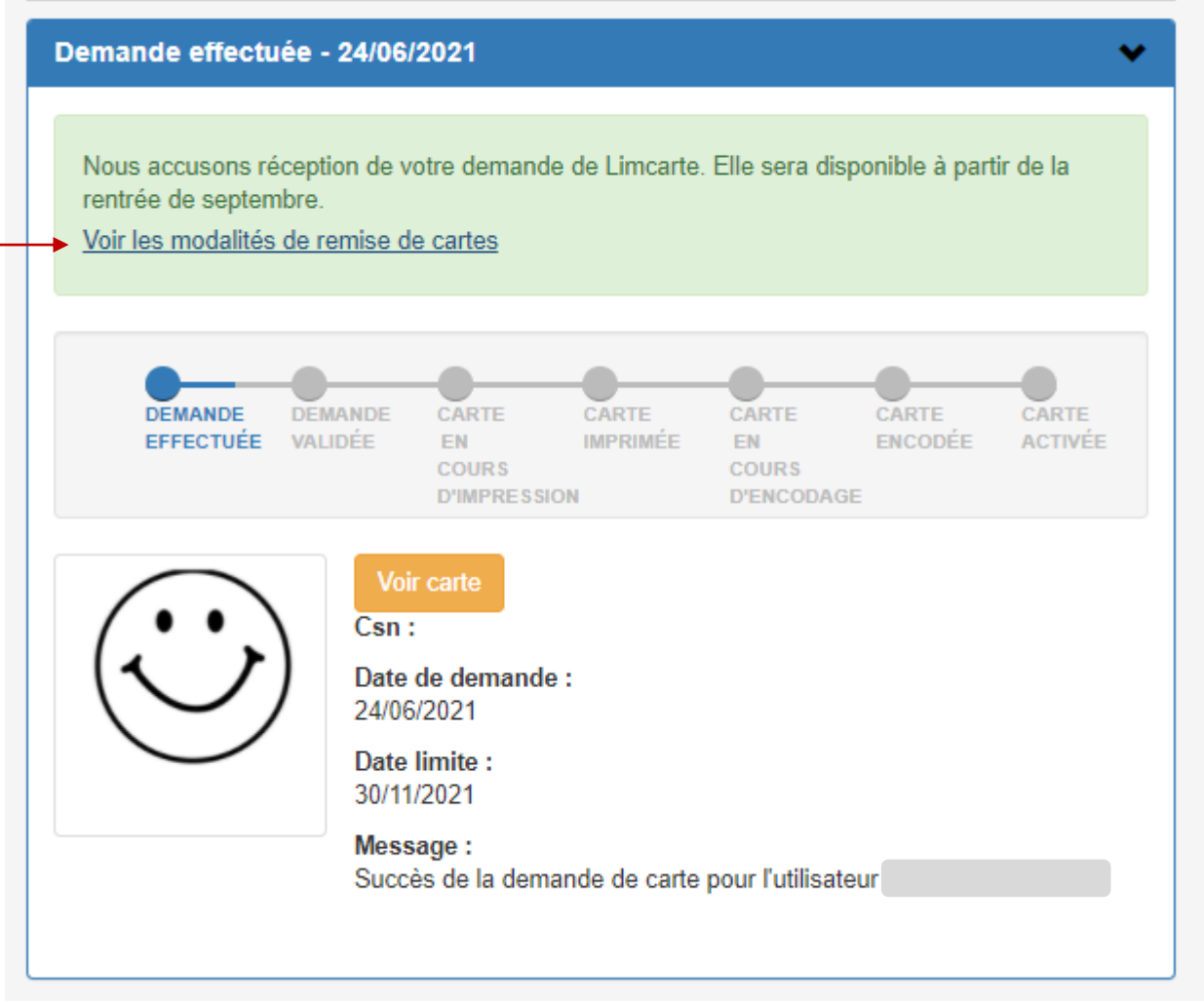

Vous pourrez suivre en ligne l'état d'avancement de votre demande.

N'oubliez pas de consulter les modalités de remise de cartes qui peuvent varier selon votre composante d'inscription.

L'activation de la carte désactive automatiquement votre ancienne carte. Cette dernière étape vous donne accès aux services du CROUS et de l'Université.